# Joruri CMS 2020 Release2.0 バージョンアップに伴う主な変更箇所

2022年12月

## 目次

| [1] 共通の変更箇所                                       | 1  |
|---------------------------------------------------|----|
| 1-1 一覧のソート機能を改善                                   | 1  |
| 1-2 添付ファイルのアップロード時、日本語などすべて含めたまま「表示ファイル名」に設定するよう変 | 更3 |
| 1-3 置き換えテキストの「添付画像」に表示される画像は、最初の画像が表示するように修正      | 4  |
| 1-4 カレンダー選択に、土日祝日に色をつけるよう変更                       | 6  |
| 1-5 承認待ち記事一覧は、ユーザーが承認しないといけない記事のみ表示するように変更        | 7  |
| 1-6 編集者グループは変更しないように修正                            | 9  |
| [2] 記事コンテンツの変更箇所                                  | 10 |
| 2-1 詳細画面の表示内容を変更・ステータスを追加                         | 10 |
| 2-2 添付ファイル一覧画面へ「URL」列を追加                          | 11 |
| 2-3 同時編集時に表示される警告の削除条件を追加                         | 12 |
| [3] カテゴリコンテンツの変更箇所                                | 13 |
| 3-1 カテゴリページの RSS に出力する記事の対象を変更                    | 13 |
| [4] 問い合わせコンテンツの変更箇所                               | 14 |
| 4-1「通知メール投稿内容表示」設定を追加                             | 14 |
| 4-2「自動返信メール投稿内容表示」設定を追加                           | 15 |
| [5] 承認フローコンテンツの変更箇所                               | 16 |
| 5-1 所属管理者ユーザー自身を承認者に設定できるよう修正                     | 16 |
| 5-2 承認者のユーザー欄に自所属ユーザーと自所属管理者をデフォルトで表示             | 18 |
| [6] 地図の変更箇所                                       | 19 |
| 6-1 文字サイズの指定を相対サイズに変更                             | 19 |
| [7] ディレクトリの変更箇所                                   | 20 |
| 7-1「作成/編集日」「一覧順」列を追加                              | 20 |
| 7-2 一覧にソート機能を追加                                   | 21 |
| [8] ピースの変更箇所                                      | 24 |
| 8-1 カレンダーピースのリンク先を自動設定に変更                         | 24 |
| 8-2 広告バナーピースの設定にタグを追加                             | 26 |
| [9] ファイルの変更箇所                                     | 27 |
| 9-1 ファイルの一覧にソート機能を追加                              | 27 |
| 9-2 詳細画面に公開 URL を追加                               | 28 |
| [10] サイトの変更箇所                                     | 29 |
| 10-1ドメインのアクセス制御にディレクトリの入力フォームを表示                  | 29 |
| 10-2 alt の入力を必須とする設定を追加                           |    |
| 10-3 メニュー名「ファイルアップロード」を「ファイル管理容量制限」に変更            | 31 |
| 10-4 アカウントロック機能を追加                                | 32 |

| 10-5 「文字数制限」設定の数値を選択する形式に変更                   | 35       |
|-----------------------------------------------|----------|
| [11] ユーザーの変更箇所                                |          |
| 11-1 一覧にメールアドレスと所属管理者権限の有無を表示<br>[12] ログの変更箇所 | 36<br>37 |
| 12-1 メニューに「ログインログ」を追加                         |          |
| 12-2「ファイルアップロード」を行った際に操作ログとして記録               |          |
| 12-3「削除」ボタンを削除                                |          |
| [13] プラグインの変更箇所                               | 40       |
| 13-1 プラグイン関連のメニュー等を自動的に追加                     | 40       |
| [14] 不具合修正                                    | 41       |
| 14-1 不具合修正                                    | 41       |

## [1] 共通の変更箇所

1-1 一覧のソート機能を改善

三角までリンクに含めてデフォルト→昇順→降順の順にソート状態が変わるように改善しました。

#### ●デフォルト

| 記   | 事一覧       | <u> ሐ-ፊぺ-</u> | ジ記事                                  |               |                                            |          |           |                  |       |              |
|-----|-----------|---------------|--------------------------------------|---------------|--------------------------------------------|----------|-----------|------------------|-------|--------------|
| 4   | 師成        |               |                                      |               |                                            |          |           |                  |       |              |
| 121 | 事番号       | 97 h          | 本文・ディレクトリ名                           | などステ          | ータス<br>マ 様素                                | <u></u>  | csv出力     |                  |       | 拡張検索         |
| 1.7 |           |               | ~                                    |               |                                            |          | _         |                  | 全124件 | 中、1~100件を表示  |
|     | <u>ID</u> | 記事番号          | <b>タイトル</b>                          | ディレクトリ名       | カテゴリ                                       | 作成/編集者所属 | 作成/編集者    | 作成/編集日           | ステータス | プレビュー        |
|     | 96        | 81            | 【更新中】 <u>介護保険</u><br>サービス            | 2020101900021 | 注目情報,高齢者・<br>介護福祉,介護保険,<br>制度・業務,高齢・<br>介護 | 秘書広報課    | システム管理者   | 2022-08-03 10:09 | 下書き   | <u>PC 携帯</u> |
| 0   | 212       | 84            | <u>ハンセン病元患者の</u><br>御家族の皆様へのお<br>知らせ | 2020111300019 | 新着情報, 感染症, 申<br>請・届出                       | 秘書広報課    | サイト管理者    | 2022-05-10 15:48 | 公開    | PC 携帯        |
|     | 681       | 126           | 特別定額給付金                              | 2022041800034 | 新型コロナウイルス<br>感染症に関する情報                     | 生活福祉課    | 生活福祉課承認者  | 2022-04-18 16:55 | 公開    | PC 携帯        |
|     | 682       | 127           | 新生児特別定額給付<br>金について                   | 2022041800041 | 新型コロナウイルス<br>感染症に関する情報                     | 生活福祉課    | 生活福祉課承認者  | 2022-04-18 16:52 | 公開    | PC 携帯        |
|     | 680       | 125           | 感染拡大防止のため<br>のお願いについて                | 2022041800027 | 新型コロナウイルス<br>感染症に関する情報                     | 保健センター   | 保健センター承認者 | 2022-04-18 16:03 | 公開    | PC 携帯        |
|     | 679       | 124           | <u>これまでの感染状況</u>                     | 2022041800010 | 新型コロナウイルス<br>感染症に関する情報                     | 保健センター   | 保健センター承認者 | 2022-04-18 15:56 | 公開    | PC 携带        |

#### ●昇順

| 記<br>(1 | <b>事一覧</b><br><sup>■成</sup> | ホームペー     | ジ記事                                        |               |                                                |          |          |                  |       |              |
|---------|-----------------------------|-----------|--------------------------------------------|---------------|------------------------------------------------|----------|----------|------------------|-------|--------------|
| F25     | 靜番号                         | タイトル・<br> | 本文・ディレクトリ名                                 | はど ステ         | ータス                                            | <u></u>  | сsvшл    |                  |       | 拡張検索         |
| _       |                             |           |                                            |               |                                                |          |          |                  | 全124件 | 中、1~100件を表示  |
|         | ID▲                         | 記事番号      | <u>タイトル</u>                                | ディレクトリ名       | カテゴリ                                           | 作成/編集者所属 | 作成/編集者   | 作成/編集日           | ステータス | プレビュー        |
|         | 4                           | 1         | <u>じょうるり市サイト</u><br>をリニューアルしま<br>した        | 2019122000025 | 新着情報,注目情報,<br>ホームページ                           | 秘書広報課    | サイト管理者   | 2020-09-23 15:16 | 公開    | PC 携帯        |
|         | 6                           | 3         | 表示確認用記事                                    | 2020082400015 | 新着情報,注目情報,<br>住民票・戸籍,税金<br>の納付                 | 秘書広報課    | サイト管理者   | 2021-08-05 11:14 | 公開終了  | <u>PC 携帯</u> |
|         | 8                           | 5         | <u>飲食店応援プレミア</u><br>ム付食事券の納期限<br>は8月31日です! | 2020092300015 | 新着情報, 企業融<br>資・支援, 生活・社<br>会福祉, 申請・届出          | 企業振興課    | 企業振興課承認者 | 2020-09-28 14:33 | 公開    | PC 携帯        |
|         | 9                           | 6         | 図柄入りご当地ナン<br>バーが交付開始!                      | 2020092400012 | 注目情報,防犯・交<br>通安全,移住・定住<br>促進,申請・届出,引<br>越し・住まい | 戸籍住民課    | 戸籍住民課承認者 | 2020-09-28 18:56 | 公開    | <u>PC 携帯</u> |
|         | 10                          | 7         | <u>新庁舎の整備につい</u><br><u>て</u>               | 2020092400029 | 新着情報, 施策・計<br>画                                | 秘書広報課    | サイト管理者   | 2020-10-23 11:41 | 公開    | <u>PC 携帯</u> |

#### ●降順

| 記<br>  1 | 事一覧<br><sup>作成</sup> | ホームペー   | ジ記事                                            |               |                                                          |           |           |                  |       |              |
|----------|----------------------|---------|------------------------------------------------|---------------|----------------------------------------------------------|-----------|-----------|------------------|-------|--------------|
| 51       | 事番号                  | 97 h.l. | 本文・ディレクトリ名                                     | など ステ-        | -タス<br>マ 検索                                              | 」<br>リセット | csv出力     |                  |       | 拡張検索         |
|          |                      |         |                                                |               |                                                          |           |           |                  | 全124件 | 中、1~100件を表示  |
|          | <u>ID▼</u>           | 記事番号    | 21 PUL                                         | ディレクトリ名       | カテゴリ                                                     | 作成/編集者所属  | 作成/編集者    | 作成/編集日           | ステータス | プレビュー        |
|          | 682                  | 127     | 新生児特別定額給付<br>金について                             | 2022041800041 | 新型コロナウイルス<br>感染症に関する情報                                   | 生活福祉課     | 生活福祉課承認者  | 2022-04-18 16:52 | 公開    | <u>PC 携帯</u> |
|          | 681                  | 126     | 特別定額給付金                                        | 2022041800034 | 新型コロナウイルス<br>感染症に関する情報                                   | 生活福祉課     | 生活福祉課承認者  | 2022-04-18 16:55 | 公開    | PC 携帯        |
|          | 680                  | 125     | <u>感染拡大防止のため</u><br>のお願いについて                   | 2022041800027 | 新型コロナウイルス<br>感染症に関する情報                                   | 保健センター    | 保健センター承認者 | 2022-04-18 16:03 | 公開    | PC 携帯        |
|          | 679                  | 124     | これまでの感染状況                                      | 2022041800010 | 新型コロナウイルス<br>感染症に関する情報                                   | 保健センター    | 保健センター承認者 | 2022-04-18 15:56 | 公開    | PC 携帯        |
|          | 678                  | 123     | 空き家にしない!も<br>しもにそなえる「住<br>まいの終活ノート」<br>を作成しました | 2022041500026 | 新着情報,注目情報,<br>都市計画,空き家バ<br>ンク,引越し・住ま<br>い,高齢・介護,おく<br>やみ | 建築住宅課     | 建築住宅課承認者  | 2022-04-15 16:19 | 公開    | <u>PC 携帯</u> |
|          | 677                  | 122     | <u>メールマガジン配信</u><br>サービスを開始                    | 2022041500019 | 新着情報, 注目情報,<br>メールマガジン                                   | 秘書広報課     | サイト管理者    | 2022-04-15 14:19 | 公開    | PC 携帯        |

#### 1-2 添付ファイルのアップロード時、日本語などすべて含めたまま「表示ファイル名」に設定するよう 変更

#### 添付ファイルのアップロード時、日本語などをすべて含めたまま「表示ファイル名」へ自動設定するよう修正しました。

| 添付ファ | アイル          |                 |                                     |                     |
|------|--------------|-----------------|-------------------------------------|---------------------|
| ファ   | イル           | 参照 sample画像.gif |                                     |                     |
| 画像   | リサイズ ※横幅の長さ  | 800px ~         |                                     |                     |
|      | 保存ファイル名 ※半角英 | 該数字のみ           | 表示ファイル名(TITLE) <mark>※わかりやすく</mark> | 代替テキスト(ALT) ※わかりやすく |
| 1    | sample.gif   |                 | sample画像                            |                     |
| アップ  | プロード         |                 |                                     |                     |

#### 1-3 置き換えテキストの「添付画像」に表示される画像は、最初の画像が表示するように修正

置き換えテキストの「添付画像(「@image@」や「@image\_link@」)」に表示される画像について、記事本文の最初 の画像を表示させるよう修正しました。

| Joruricms            |                                       | プレビュー   公開画面                                    |  |  |  |  |
|----------------------|---------------------------------------|-------------------------------------------------|--|--|--|--|
| CMS ▼ コンテンツ          | ディレクトリ テンプレ-                          | -ト サイト ユーザー ログ                                  |  |  |  |  |
| カテゴリ カテゴリ            | テンプレート モジュール                          | 設定                                              |  |  |  |  |
|                      |                                       |                                                 |  |  |  |  |
| カテゴリ                 | モジュール編集 カテゴリ                          | 市長室記事一覧:自カテゴリ以下全て                               |  |  |  |  |
| - 区分                 |                                       |                                                 |  |  |  |  |
| 新着情報                 | 一覧 詳細                                 |                                                 |  |  |  |  |
| 注目情報                 | ※は必須項目です。                             |                                                 |  |  |  |  |
| - 万型<br>- 届出・証明・戸籍   |                                       |                                                 |  |  |  |  |
| 住民票・戸籍               | 基本情報                                  |                                                 |  |  |  |  |
| 印鑑登録                 | ID                                    | 18                                              |  |  |  |  |
| 外国人登録                |                                       |                                                 |  |  |  |  |
| 合理証明書 パスポート          | モジュール名 ※                              | 市長室記事一覧:自力テゴリ以下全て                               |  |  |  |  |
| マイナンバー制度             | モジューJUD <mark>※</mark>                | image-docs_1_mayor                              |  |  |  |  |
| 国民健康保険               | モジュール種別                               | 自力テゴリ以下全て                                       |  |  |  |  |
| 白氏牛並                 | 一覧順                                   |                                                 |  |  |  |  |
| 後期局前者医療              | キニサタコホコン・シンツ                          |                                                 |  |  |  |  |
| 税金の納付                | 表示対象記事コンテンツ                           |                                                 |  |  |  |  |
| 税金の届出・証明             | ※モジュール種別が記事一覧の場合                      | 合に適用されます。                                       |  |  |  |  |
| 市県民税                 | 記事コンテンツ                               | 市長室記事 > 追加                                      |  |  |  |  |
| 法人市民税<br>固定資産税・都市計画税 | · · · · · · · · · · · · · · · · · · · |                                                 |  |  |  |  |
| 堅目動車税<br>国民健康保険税     | ※チジュール毎別が記事一覧の埋                       | 会に適用されます                                        |  |  |  |  |
| その他の税金               |                                       |                                                 |  |  |  |  |
| - 福祉                 | 20                                    |                                                 |  |  |  |  |
| 障力がい福祉               |                                       | <div class="docsListHeader"><h2>記事一覧</h2></div> |  |  |  |  |
| 局齢者・介護福祉             | 上部テキスト                                |                                                 |  |  |  |  |
| 土口 工去 福祉             |                                       |                                                 |  |  |  |  |
| ひとり親家庭               |                                       |                                                 |  |  |  |  |
| - 健康・予防              |                                       |                                                 |  |  |  |  |
| 予防接種                 |                                       | @doc{{@                                         |  |  |  |  |
| 健康づくり                |                                       | <span class="img" span="" •@image@<=""></span>  |  |  |  |  |
| 感染症                  | 記事表示形式                                | <span class="txt">@update_date@@title@</span>   |  |  |  |  |
| 新型コロナウイルス感染症に関す      |                                       |                                                 |  |  |  |  |
| る情報                  |                                       | (@}}aoc@                                        |  |  |  |  |
|                      |                                       |                                                 |  |  |  |  |

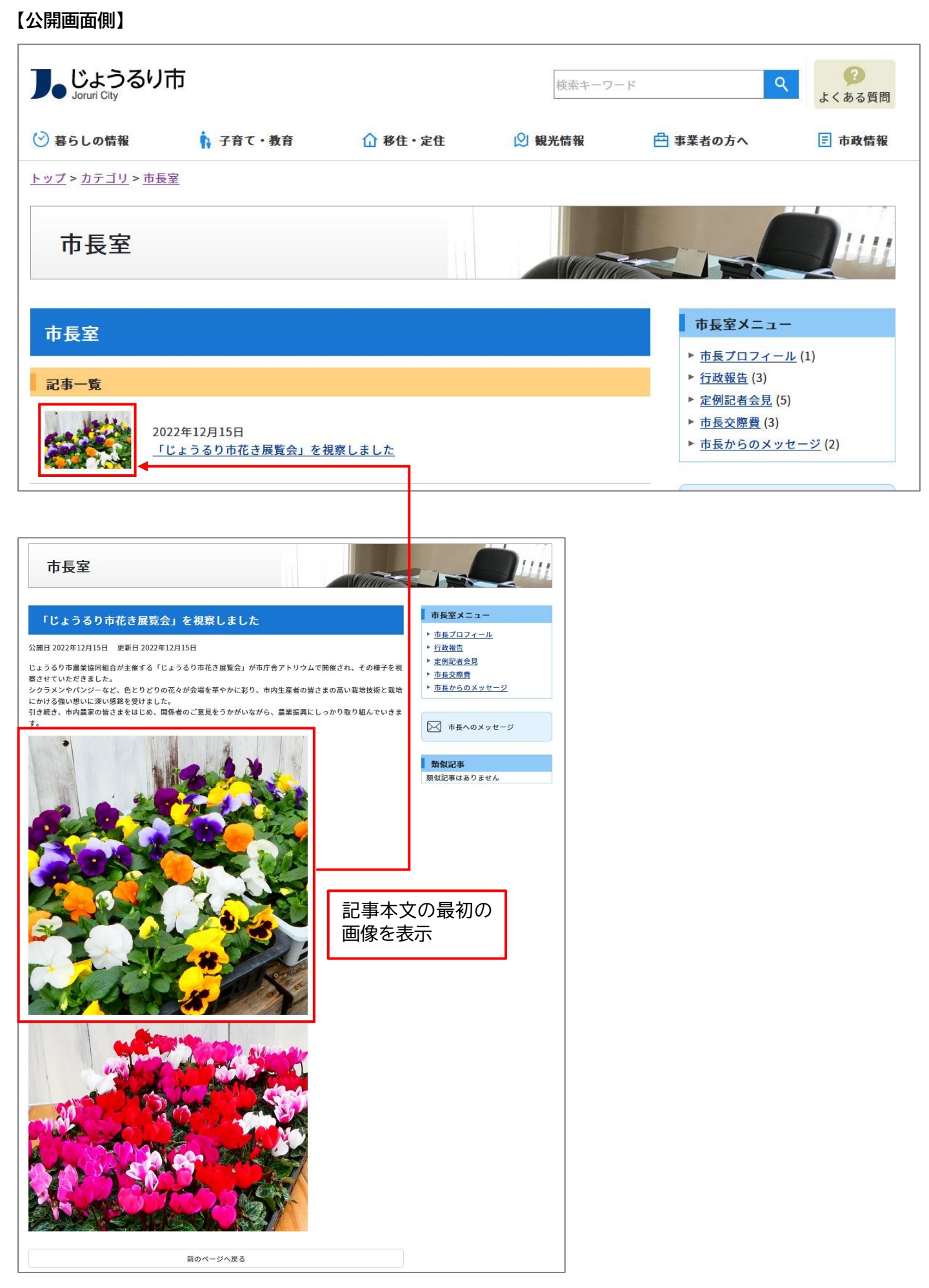

#### 1-4 カレンダー選択に、土日祝日に色をつけるよう変更

フォーム入力時のカレンダー選択について、土日祝日に色をつけるよう修正しました。

また、祝日の判定については、「サイト > 設定」に「祝日取得カレンダーコンテンツ」設定を追加し、選択したカレン ダーコンテンツから祝日情報を取得するようにしています。

未選択の場合は、特定の祝日のみ自動でカレンダーに反映するようになります。

| <b>Joruri</b> CMS                          |                              |                                                                                                    | プレビュー   公開画面   秘書広報課 サイト管理者(admin)                                                                                                    |
|--------------------------------------------|------------------------------|----------------------------------------------------------------------------------------------------|----------------------------------------------------------------------------------------------------|
| CMS 🔻                                      | コンテンツ ディレクトリ                 | テンプレート サイト                                                                                                    | ト ユーザー ログ                                                                                                    |
| 記事内容                                       | 記事 集計 設定                     |                                                                                                    |                                                                                                    |
| 記事<br>+ 記事内容<br>+ 記事属性<br>+ カテゴリ<br>+ 一覧表示 | ┃ 記事作成 ホームページ記<br>-覧<br>イベント | 事                                                                                                    |                                                                                                    |
| イベント                                       | イベントカレンダー表示                  | ○表示 ◎非表示                                                                                                    |                                                                                                    |
| + 携帯<br>+ ページ設定<br>+ METAタグ<br>編集権限        | 期間                           | 2022 12                                                                                                    | 2月 ~                                                                                                    |
| 作成/編集者                                     | イベント種類                       | 日月火水                                                                                                    | 木 金 土                                                                                                    |
| メモ<br>SNS投稿                                | 備考                           | 27       28       29       30         4       5       6       7       (         11       12       13       14         18       19       20       21         25       26       27       28         1       2       3       4 | 1       2       3         8       9       10         15       16       17         22       23       24         29       30       31         5       6       7 |

#### ●サイト 設定画面

| Joruri CMS                        |                                      | プレビュー   公開画面   秘書広報課 サイト管理者 (admin) |
|-----------------------------------|--------------------------------------|-------------------------------------|
|                                   | コンテンツ ディレクトリ テンプレート <mark>サイト</mark> | ユーザー ログ                             |
| 【祝日取得刀レンターコンナ▲】                   | ドメイン 辞書 プロセス 非常時 メッセージ               | 書出ファイル 設定                           |
| 設士                                | 設定編集 祝日取得カレンダーコンテンツ                  |                                     |
| 自動リンクチェック                         |                                      |                                     |
| 添付ファイル                            | 詳細                                   |                                     |
| 地図                                |                                      |                                     |
| 文字数制限                             | 祝日取得カレンダーコンテン                        |                                     |
| ファイル管理容量制限                        | w w                                  |                                     |
| メール送信アドレス                         |                                      |                                     |
| 固定ページ                             | カレンター                                |                                     |
| ノレビュー<br>Adobe Acrobat Reader リンク |                                      | 登録                                  |
| 静的ファイル                            |                                      |                                     |
| Newマーク表示期間                        |                                      |                                     |
| パスワードルール                          |                                      |                                     |
| アカウントロック                          |                                      |                                     |
| 祝日取得力レンダーコンテンツ                    |                                      |                                     |

1-5 承認待ち記事一覧は、ユーザーが承認しないといけない記事のみ表示するように変更

管理画面ログイン後に表示される「承認処理待ち」一覧について、ログインユーザーが承認する必要のある記事や固 定ページのみを表示するよう修正しました。

また、一覧内のリンクをクリックした場合は同一ウィンドウで開くよう修正しました。

#### 【例:多段階承認】

(1) 秘書広報課承認者が承認者の場合、管理画面ログイン後の承認処理待ち一覧に表示されます。

このとき、サイト管理者の管理画面ログイン後の承認処理待ち一覧には表示されません。

| <b>Joruri</b> CMS                           |                                                                                                    | プレビュー   2               | 、開画面   秘書広報:         | 果秘書広報課作成者        | (hishokoho01) |
|---------------------------------------------|----------------------------------------------------------------------------------------------------|-------------------------|----------------------|------------------|---------------|
| CMS                                         | <ul> <li>コンテンツ</li> </ul>                                                                                        |                         |                      |                  |               |
| 記事内容                                        |                                                                                                    |                         |                      |                  |               |
| 記事<br>+ 記事ページ<br>+ 記事内容<br>+ 記事属性<br>+ カテゴリ | 記事詳細     ホームページ記事     市長と市民の対       一覧     編集     削除     複製       承認                                             | <b>話集会</b><br>ブレピュー(PC) | プレビュー(携帯)            |                  |               |
| + 一覧表示<br>イベント                              |                                                                                                    | )>(サイト管理者               | <del>1</del>         |                  |               |
| 承認                                          |                                                                                                    | /////B41                | .,                   |                  |               |
| loruri CMC                                  |                                                                                                    |                         |                      |                  |               |
|                                             | フレビュー   公園圏                                                                                                    | 11   秘書仏教課 秘書           | 化大教課承認者(NISNOKONOU2) | しようるり市 💙         |               |
| ポータル                                        | [ブックマーク管理]                                                                                                    |                         |                      |                  |               |
| ボータル                                        | <ul> <li>メンテナンス情報</li> <li>サイト公開時の注意点 (2021-04-21 12:00)</li> <li>デモサイトのデータ初期化について (2020-10-01 15:52)</li> </ul> |                         |                      |                  |               |
|                                             | お知らせ                                                                                                    |                         |                      |                  |               |
|                                             | ▶ <u>Joruri CMS 2020 操作マニュアル</u> (2021-06-01 15:03)                                                              |                         |                      |                  |               |
|                                             | ▶ <u>サイト内検索をGoogleカスタム検索に切替える方法</u> (2020-10-01 16:00)                                                           |                         |                      |                  |               |
|                                             | ▶ サンブルサイトをペースにサイトを作成するときの修正箇所(2020-09-25 13:56)                                                                  | 3)                      |                      |                  |               |
|                                             | 承認処理待ち                                                                                                    | <b>↓</b>                |                      |                  |               |
|                                             | コンテンツ タイトル                                                                                                    | 作成/編集者所属                | 作成/編集者               | 作成/編集日           | プレビュー         |
|                                             | ホームページ記事 市長と市民の対話集会                                                                                              | 秘書広報課                   | 秘書広報課作成者             | 2022-12-14 16:40 | <u>PC 携帯</u>  |

リンクをクリックした場合は同一ウィンドウで 表示されます。 (2) 秘書広報課承認者が承認後、サイト管理者に承認者が移行した場合は秘書広報課承認者の承認処理待ち一覧に は表示されません。

サイト管理者の管理画面ログイン後の承認処理待ち一覧に表示されます。

| Joruricms                                   |                                                                      |                                                              | プレビュー   2                                                                                                    | 公開画面   秘書広報調         | 课 秘書広報課作成者 | (hishokoho01) |
|---------------------------------------------|----------------------------------------------------------------------|--------------------------------------------------------------|----------------------------------------------------------------------------------------------------|----------------------|------------|---------------|
| CMS                                         | ▼ コンテンツ                                                              |                                                              |                                                                                                    |                      |            |               |
| 記事内容                                        |                                                                      |                                                              |                                                                                                    |                      |            |               |
| 記事<br>+ 記事ページ<br>+ 記事内容<br>+ 記事属性<br>+ カテゴリ | <ul> <li>□売 編集</li> <li>→売 編集</li> <li>承認</li> </ul>                 | ージ記事<br>市長と市民の<br>削除<br>複製                                   | <b>対話集会</b><br>プレビュー(PC)                                                                                         | プレビュー(携帯)            |            |               |
| + 一覧表示                                      | 2.37 D                                                               | (13金合护通子)                                                    | <b>ま</b> ) 、 ( ユノレ 奈 囲 :                                                                                         |                      |            |               |
| イベント                                        | 承認ノロー                                                                | 微音丛牧蘇革認                                                      | 者) > ( サ1 ト官理:                                                                                                   | <b>E</b> )           |            |               |
|                                             |                                                                      |                                                              |                                                                                                    |                      |            |               |
| Joruri CMS                                  |                                                                      | プレビュー   公開                                                   | 画面   秘書広報課 秘                                                                                                    | 書広報課承認者(hishokoho02) | じょうるり市 >   | ログアウト         |
| CMS ↓<br>ポータル ▲                             | コンテンツ ティレクトリ テン<br>[ブックマーク管理]                                        | /JU-F                                                        |                                                                                                    |                      |            |               |
|                                             |                                                                      |                                                              |                                                                                                    |                      |            |               |
| ボータル                                        | メンテナンス情報                                                             |                                                              |                                                                                                    |                      |            |               |
|                                             | <ul> <li>サイト公開時の注意点(2021-04-21 12)</li> </ul>                        | :00)                                                         |                                                                                                    |                      |            |               |
|                                             | <ul> <li>デモサイトのデータ初期化について(2)</li> </ul>                              | 2020- <mark>1</mark> 0-01 15:52)                             |                                                                                                    |                      |            |               |
|                                             |                                                                      |                                                              |                                                                                                    |                      |            |               |
|                                             | お知らせ                                                                 | Personale                                                    |                                                                                                    |                      |            |               |
|                                             | Jorun CMS 2020 操作マニュアル     (202     サイトロ検索をCoordiaセスタイ 検索に           | 1-06-01 15:03)                                               |                                                                                                    |                      |            |               |
|                                             | <ul> <li>サンプルサイトをベースにサイトを作品</li> </ul>                               | <u>が聞えるクラス</u> (2020-10-01 16:00)<br>なるときの修正箇所(2020-09-25 1) | 3.58)                                                                                                    |                      |            |               |
|                                             | ~                                                                    |                                                              |                                                                                                    |                      |            |               |
|                                             | 承認処理待ち                                                               |                                                              |                                                                                                    |                      |            |               |
|                                             | ▶ 承認処理待ちはありません。                                                      |                                                              |                                                                                                    |                      |            |               |
| lonumicMC                                   |                                                                      |                                                              |                                                                                                    |                      |            |               |
|                                             |                                                                      |                                                              |                                                                                                    | 広報課 サイト管理者 (admin)   | し じょうるり市 > |               |
| ポータル ヘ                                      | コノテノツ ティレクトリ テ.     ホームページ記事     「ブックマーク管理                           |                                                              | 90 – U2                                                                                                    |                      |            |               |
|                                             |                                                                      |                                                              |                                                                                                    |                      |            |               |
| ポータル                                        | メンテナンス情報                                                             |                                                              |                                                                                                    |                      |            |               |
|                                             | ▶ <u>サイト公開時の注意点</u> (2021-04-21 1)                                   | 2:00)                                                        |                                                                                                    |                      |            |               |
|                                             | ▶ デモサイトのデータ初期化について(                                                  | 2020-10-01 15:52)                                            |                                                                                                    |                      |            |               |
|                                             |                                                                      |                                                              |                                                                                                    |                      |            |               |
|                                             | お知らせ                                                                 |                                                              |                                                                                                    |                      |            | <u>(i)</u>    |
|                                             | ▶ Joruri CMS 2020 操作マニュアル (20:                                       | 21-06-01 15:03)                                              |                                                                                                    |                      |            |               |
|                                             | <ul> <li>ワイト内棟案をGoogleカ人タム検索に</li> <li>サンプルサイトをベーフにサイトを//</li> </ul> | <u>明音える方法</u> (2020-10-01 16:00)<br>ポオスときの修正箇所 (2020-00-25   | 13-68)                                                                                                    |                      |            |               |
|                                             |                                                                      | <u> </u>                                                     | 13.30)                                                                                                    |                      |            |               |
|                                             | 承認処理待ち                                                               |                                                              | ↓ I                                                                                                    |                      |            |               |
|                                             | コンテンツ                                                                | タイトル                                                         | 作成/編集者所属                                                                                                    | 作成/編集者               | 作成/編集日     | プレビュー         |
| 1                                           |                                                                      |                                                              | and the second second second second second second second second second second second second second second second |                      |            |               |

#### 1-6 編集者グループは変更しないように修正

管理者権限で編集を行った場合、編集者グループは変更しないように修正しました。

編集者グループが未設定の場合は、作成者グループを初期設定します。

| Joruri CMS                         |           |          |         |                                                        |               | プレビュー                                         | 公開画面         | 危機管理課 危機管理課作成: | 皆(kikikanri01)   🛛 🛛 | じょうるり市 🗸 | ログアウト        |
|------------------------------------|-----------|----------|---------|--------------------------------------------------------|---------------|-----------------------------------------------|--------------|----------------|----------------------|----------|--------------|
| CMS                                | コンテン      | ンツ       |         |                                                        |               |                                               |              |                |                      |          |              |
| 自所属                                | 記事        | 集計       | t I     |                                                        |               |                                               |              |                |                      |          |              |
| 記事<br>- ステータス<br>下書き<br>- 499:55   | <b>記事</b> | 一覧<br>t  | ホームペー   | ジ記事                                                    |               |                                               |              |                |                      |          |              |
| - Asolf 5<br>申請<br>依頼<br>- 公開待ち    | 記事種       | 野        | 97 h.l. | 本文・ディレクトリ名な                                            | 2 ステー         | タス                                            | リセット   CSV出ナ | כ              |                      |          | 拡張検索         |
| 手動                                 |           |          |         |                                                        |               |                                               |              |                |                      |          | 2件表示         |
| - 公開中                              |           | <u>.</u> | 記事番号    | タイトル                                                   | ディレクトリ名       | カテゴリ                                          | 作成/編集者所属     | 作成/編集者         | 作成/編集日               | ステータス    | プレビュー        |
| 公開終了待ち<br>手動終了<br>公開終了             |           | 808      | 128     | 要配慮者利用施設にお<br>ける避難確保計画等の<br>作成・提出について                  | 2022121500014 | 新着情報 <mark>、</mark> 防災・災害、<br>申請・届出、高齢・介<br>護 | 危機管理課        | 危機管理課作成者       | 2022-12-15 14:31     | 公開       | PC 携畫        |
| この相<br>履歴<br>- 作成/編集者<br>自分<br>自所属 |           | 28       | 22      | <u>「避難準備・高齢者等</u><br>避難間始」「避難勤<br>告」「避難指示(緊<br>急)」について | 2020092800058 | 注目情報,防災・災害,<br>注意・お願い                         | 危機管理課        | 危機管理課承認者       | 2020-09-28 17:45     | 公開       | <u>PC 携帯</u> |

#### ただし、編集者ユーザーは更新されます。

| Joruri CMS                    |    |       |         |                                           |               | プレヒ                              | 2-   公開画  | 1面   秘書広報課 サイ | ト管理者 (admin)   🔃 | じょうるり市 💙 | ログアウト        |
|-------------------------------|----|-------|---------|-------------------------------------------|---------------|----------------------------------|-----------|---------------|------------------|----------|--------------|
| CMS 👻                         | עב | テンツ   | ディレクト   | 、リ テンプレ−ト                                 | - サイト         | ユーザー ログ                          |           |               |                  |          |              |
|                               | 記事 | 集     | † 設定    |                                           |               |                                  |           |               |                  |          |              |
| 記事                            | 記  | 事一覧   | ホームペー   | ジ記事                                       |               |                                  |           |               |                  |          |              |
| - ステータス<br>下書き                | 1  | 作成    |         |                                           |               |                                  |           |               |                  |          |              |
| - 承認待ち<br>申請                  | 更  | 新処理が完 | 了しました。  | (2022-12-15 14:44)                        |               |                                  |           |               |                  |          |              |
| 依頼<br>- 公開待ち<br>手動            |    | 事番号   | 97 hil. | 本文・ディレクトリ名                                | रूट उन्ह      | テータス                             | リセット I CS | ∨щл           |                  |          | 拡張検索         |
| · 公開中                         |    |       |         |                                           |               |                                  |           |               |                  | 全126件    | 中、1~100件を表示  |
| 公開終了待ち                        |    | D     | 記事番号    | <u>9111</u>                               | ディレクトリ名       | カテゴリ                             | 作成/編集者所属  | 作成/編集者        | 作成/編集日           | ステータス    | プレビュー        |
| 公開終了<br>ごみ箱<br>履歴<br>- 作成/編集者 |    | 808   | 128     | 要配慮者利用施設に<br>おける避難確保計画<br>等の作成・提出につ<br>いて | 2022121500014 | 新着情報, 防災・災害,<br>申請・届出, 高齢・介<br>護 | 危機管理課     | サイト管理者        | 2022-12-15 14:44 | 公開       | <u>PC 携帯</u> |

## [2] 記事コンテンツの変更箇所

#### 2-1 詳細画面の表示内容を変更・ステータスを追加

記事の詳細画面で、記事内容を表示するように変更しました。

#### ステータスを追加しました。

| <b>Joruri</b> CMS                                                                                                    |                      |                                   | プレビュー   公開画面                      | 秘書広報課 サイト管理者(admin) | じょうるり市 🗸 🕴 ログアウト |  |  |        |  |  |
|----------------------------------------------------------------------------------------------------|----------------------|-----------------------------------|-----------------------------------|---------------------|------------------|--|--|--------|--|--|
| CMS 👻                                                                                                    | コンテンツ ディレクト          | リ テンプレート サイト                      | ユーザー ログ                           |                     |                  |  |  |        |  |  |
| 記事内容                                                                                                    | 記事 集計 設定             |                                   |                                   |                     |                  |  |  |        |  |  |
| 記事<br>+ 記事ページ<br>+ 記事内容<br>+ 記事属性                                                                                                    | 記事詳細 ホームペーシ<br>一覧 編集 | <b>ジ記事 新規就農支援</b><br>複製 公開終了 ブレビニ | ュー(PC) プレビュー(携帯)                  |                     |                  |  |  |        |  |  |
| + カテゴリ<br>- 一覧ま二                                                                                                    | 記事内容                 |                                   |                                   |                     |                  |  |  |        |  |  |
| 「一見衣示                                                                                                    | ID                   | 67                                | ステータス                             | 、 公開                |                  |  |  |        |  |  |
| 承認<br>+ 携帯                                                                                                    | 記事URL                | https://web1.demo.joruri202       | 0.joruri-cms.jp/docs/202010020003 | ٥/                  |                  |  |  |        |  |  |
| + ページ設定<br>+ METAタグ                                                                                                    | タイトル                 | 新規就農支援                            |                                   |                     |                  |  |  |        |  |  |
| 編集権限<br>作成/編集者                                                                                                    | タイトルリンクURL           | 無効                                |                                   |                     |                  |  |  |        |  |  |
| メモ<br>履歴                                                                                                    | サブタイトル               |                                   |                                   |                     |                  |  |  |        |  |  |
|                                                                                                    | 一覧用タイトル              |                                   |                                   |                     |                  |  |  |        |  |  |
|                                                                                                    | 概要                   |                                   |                                   |                     |                  |  |  |        |  |  |
|                                                                                                    | 画像(添付ファイル名)          |                                   |                                   |                     |                  |  |  |        |  |  |
|                                                                                                    | 本文                   |                                   |                                   |                     |                  |  |  |        |  |  |
| 新規就農支援について           農林水産課では、相談から就農まで、県・JA・市がスクラムを組み、新規就農をサポートする体制を確立しています。これにより、市内の上記のどの機関に相談頂いても、緊密な連携により支援する側が同じ方向を向いた支援が<br>実現しています。           また、UIターンを希望される方の窓口である、公益財団法人ふるさと定住財団や、公益財団法人農業振興公社などとも連携しており、新規就農に関する総合相談窓口として幅広く支援を行っています。           新規就農への流れ           新規就農にあたっての流れをご紹介します。           なお、各種支援制度につきましては、市が作成している新規就農に向けたパンフレットを到新規就農ガイド           ************************************ |                      |                                   |                                   |                     |                  |  |  |        |  |  |
|                                                                                                    |                      |                                   |                                   |                     |                  |  |  | 茶付ファイリ |  |  |
|                                                                                                    | אין דיר עוואא        |                                   |                                   |                     |                  |  |  |        |  |  |
|                                                                                                    | サムネイル                | 添付ファイル名                           | 表示ファイル名(TITLE)                    | 代替テキスト (ALT)        | サイズ (幅x高さ)       |  |  |        |  |  |
|                                                                                                    | 🔁 <u>File</u>        | application-requirements.pdf      | アグリビジネススクール募集要                    | 項 アグリビジネススクール募      | 集要項 32.8KB       |  |  |        |  |  |
|                                                                                                    | 🏹 <u>File</u>        | card.pdf                          | 新規就農相談カード                         | 新規就農相談カード           | 32.5KB           |  |  |        |  |  |
|                                                                                                    | 🔁 <u>File</u>        | farming-plan.pdf                  | 営農計画作成支援シート                       | 営農計画作成支援シート         | 32.4KB           |  |  |        |  |  |
|                                                                                                    | 🔁 Eile               | guide.pdf                         | 新規就農力イド                           | 新規就農ガイド             | 11.1KB           |  |  |        |  |  |
|                                                                                                    |                      |                                   |                                   |                     |                  |  |  |        |  |  |

#### 2-2 添付ファイル一覧画面へ「URL」列を追加

#### 記事編集画面の添付ファイル一覧画面へ「URL」列を追加しました。

| <b>Joruri</b> CMS                                           |                             |                              | プレ                                                         | ビュー   公開画面     | 秘書広報課 サイト管理者   | 皆 (admin)   しょう                                   | るり市 🔻 📔 ログアウト          |  |  |  |  |
|-------------------------------------------------------------|-----------------------------|------------------------------|------------------------------------------------------------|----------------|----------------|---------------------------------------------------|------------------------|--|--|--|--|
| CMS 🔻                                                       | コンテンツ ディ                    | ィレクトリ                        | テンプレート サイト                                                 | ユーザー ログ        |                |                                                   |                        |  |  |  |  |
| 記事内容                                                        | 記事 集計                       | 設定                           |                                                            |                |                |                                                   |                        |  |  |  |  |
| 記事<br>+ 記事内容                                                | 記事編集 ホームページ記事 証明書コンビニ交付サービス |                              |                                                            |                |                |                                                   |                        |  |  |  |  |
| + 記事属性                                                      | 一覧 詳純                       | -覧 詳細 削除 プレビュー(PC) プレビュー(携帯) |                                                            |                |                |                                                   |                        |  |  |  |  |
| + カテゴリ<br>+ 一覧表示                                            | 公開時に更新される記事:証明書コンピニ交付サービス   |                              |                                                            |                |                |                                                   |                        |  |  |  |  |
| イベント                                                        | 記事內容                        |                              |                                                            |                |                |                                                   |                        |  |  |  |  |
| <ul> <li>チャック・チャック・チャック・チャック・チャック・チャック・チャック・チャック・</li></ul> | ID                          | 4                            | 1                                                          |                | 己事URL          | https://web1.demo.joruri2<br>/docs/2020092900093/ | 2020. joruri-cms. jp   |  |  |  |  |
| 編集権限                                                        | タイトル (※入力)                  | 这须)                          | 証明書コンビニ交付サービス                                              |                |                |                                                   |                        |  |  |  |  |
| 作成/編集者<br>メモ                                                | 本文                          |                              |                                                            |                |                |                                                   |                        |  |  |  |  |
| SNS投稿                                                       |                             |                              |                                                            |                |                |                                                   |                        |  |  |  |  |
|                                                             |                             |                              |                                                            |                |                |                                                   |                        |  |  |  |  |
|                                                             | 11227 178                   |                              |                                                            |                |                |                                                   |                        |  |  |  |  |
|                                                             | ファイル                        |                              | 参照 ファイルが選択されている                                            | ません。           |                |                                                   |                        |  |  |  |  |
|                                                             | 画像リサイズ <mark>※横</mark>      | 幅の長さ                         | 800px 🗸                                                    |                |                |                                                   |                        |  |  |  |  |
|                                                             | 保存ファー                       | (ル名 <u>※半角英数</u>             | な字のみました。表                                                  | 示ファイル名 (TITLE) | ※わかりやすく        | 代替テキスト (ALT) 💥                                    | りかりやすく                 |  |  |  |  |
|                                                             | <i>ア</i> ップロード              |                              |                                                            |                |                |                                                   |                        |  |  |  |  |
|                                                             | 添付                          | サムネイル                        | 添付ファイル名                                                    | 表示ファイル名(TITLE  | ) 代替テキスト (ALT) | サイズ (幅x高さ)                                        | URL                    |  |  |  |  |
|                                                             | 添付                          | 🔁 Eile                       | faq.pdf                                                    | よくある質問 (Q&A)   | よくある質問 (Q&A)   | 11.4KB                                            | file_contents/faq.pdf  |  |  |  |  |
|                                                             | 添付                          |                              | my_number_card2.png<br>画像贴付 (160x149)   画像贴<br>付 (120x112) | マイナンバーカード      |                | 25.8KB<br>( 160x149 )                             | file_contents/my_numbe |  |  |  |  |
|                                                             |                             |                              |                                                            |                |                |                                                   |                        |  |  |  |  |
|                                                             |                             |                              | 下書き保                                                       | 存 承認申請         | 即時公開           |                                                   |                        |  |  |  |  |

#### 2-3 同時編集時に表示される警告の削除条件を追加

#### 記事を同時に編集しようとした際に表示される警告情報の定期削除処理を追加しました。

最終更新から1時間以上経っている場合、同時編集の警告が出ないようになります。

| Joruri CMS                         |                                                                                                  |                                                               | プレビュー I  | 公開画面   秘書』 | 広報課 秘書広報課承認者(hishokoho02)     | じょうるり市 💙 📔 ログアウト                  |
|------------------------------------|--------------------------------------------------------------------------------------------------|---------------------------------------------------------------|----------|------------|-------------------------------|-----------------------------------|
| CMS 👻                              | コンテンツ ディレクトリ                                                                                     | テンプレート                                                        |          |            |                               |                                   |
| 記事内容                               | 記事 集計                                                                                            |                                                               |          |            |                               |                                   |
| 記事<br>+ 記事内容                       | 記事編集 ホームページ記                                                                                     | 事広告掲載について                                                     | 7        |            |                               |                                   |
| + 記事属性<br>+ カテゴリ<br>+ 一覧表示<br>イベント | <ul> <li>一覧</li> <li>詳細</li> <li>削累</li> <li>秘書広報課総書広報課作成者さ/</li> <li>公開時に更新される記事:広告提</li> </ul> | # フレビユー(PC) フレビ<br>しが15時07分から編集中です。<br>版について                  | (坊帝)     |            |                               |                                   |
| 承認<br>+ 携帯                         | 記事内容                                                                                             |                                                               |          |            |                               |                                   |
| + ページ設定<br>+ METAタグ<br>編集権限        | ID                                                                                               | 25                                                            |          | 記事URL      | https://web1.demo.joruri2020. | joruri-cms.jp/docs/2020092800027/ |
| 作成/編集者                             | タイトル (※入力必須)                                                                                     | 広告掲載について                                                      |          |            |                               |                                   |
| メモ<br>SNS投稿                        | 本文                                                                                               |                                                               |          |            |                               |                                   |
|                                    |                                                                                                  | 書式     ・     サ・     スタイ)                                      |          |            |                               |                                   |
|                                    | <u><u> </u></u>                                                                                  | ×"   <u>I</u> <sub>x</sub>   <u>I</u> = :=   - E - E   99   = |          |            |                               | ^                                 |
|                                    | 広告の規格                                                                                            |                                                               |          |            |                               |                                   |
|                                    | 縦60ピクセル×横180ピ<br>10キロバイト以内のGifa                                                                  | クセル<br>またはJpeg形式(アニメーショ)                                      | ンGifは不可) |            |                               |                                   |
|                                    | (注)バナーは広告主が                                                                                      | 「用意してください。                                                    |          |            |                               |                                   |
|                                    | 料金(1枠/1カ月                                                                                        | あたり)                                                          |          |            |                               |                                   |
|                                    | 市内に事業所がある事業<br>市外に事業所がある事業                                                                       | 者:3,000円<br>者:6,000円                                          |          |            |                               |                                   |
|                                    | 広告掲載位置                                                                                           |                                                               |          |            |                               | ~                                 |
|                                    | -                                                                                                |                                                               |          |            |                               | 文字数 (HTMLタグを含む): 505 🖌            |
|                                    | リンクチェックアクセシビ                                                                                     | リティチェック                                                       |          |            |                               |                                   |

#### [3] カテゴリコンテンツの変更箇所

#### 3-1 カテゴリページの RSS に出力する記事の対象を変更

#### カテゴリページの RSS に出力する記事の対象を以下のように修正しました。

| JoruriCMS                             |                       |                    | プレビュー                   | 公開画面         | 秘書広報課 サイト管理者(admin) |
|---------------------------------------|-----------------------|--------------------|-------------------------|--------------|---------------------|
| CMS ▼ コンテンツ                           | ディレクトリ テ <u>ンプレート</u> | 、 サイト ユ <u>ーザー</u> | ログ                      |              |                     |
| カテゴリ カテゴリ                             | テンプレート モジュール          | 設定                 |                         |              |                     |
|                                       |                       | BAAL .             |                         |              |                     |
| カテゴリ                                  | モジュール作成 カテゴリ          |                    |                         |              |                     |
| - 区分                                  |                       |                    |                         |              |                     |
| 新着情報                                  | 一覧                    |                    |                         |              |                     |
| 注目情報                                  |                       |                    |                         |              |                     |
| - 分野                                  | ※は必須項目です。             |                    |                         |              |                     |
| - 届出・証明・戸籍                            | 甘木咭品                  |                    |                         |              |                     |
| 住民票・戸籍                                |                       |                    |                         |              |                     |
| い理由語                                  | モジュール名 ※              |                    |                         |              |                     |
| 各種証明書                                 |                       | [                  |                         |              |                     |
| パスポート                                 | モジュールID ※             |                    |                         |              |                     |
| マイナンバー制度                              | モジュール種別               | 自力テゴリ以下全て          |                         |              | ~                   |
| - 保険・年金・介護                            |                       | カテブリー管             |                         |              |                     |
| 国民健康保険                                | 一覧順                   | 自力テゴリ以下全て          |                         |              |                     |
| 国民年金                                  |                       | 自力テゴリの1階層          |                         |              |                     |
| //護保険<br>後期直給考医病                      | 表示対象記事コンテンツ           | 自力テゴリの2階層          |                         |              |                     |
| - 税金                                  | ※モジュール種別が記事一覧の場合(     | 自力テゴリ以下全て+説明       |                         |              |                     |
| 税金の納付                                 | 記事コンテンツ               | 自力テゴリの1階層+説明       |                         |              |                     |
| 税金の届出・証明                              | 記ヂコンノンノ               | 自力テゴリの2階層+説明       |                         |              |                     |
| 市県民税                                  | シャナニッド                | 記事一覧               |                         |              |                     |
| 法人市民税                                 | 記事衣示形以                | 自力テゴリ以下全て          |                         |              |                     |
| 固定資産税・都市計画税                           | ※モジュール種別が記事一覧の場合(     | 自力テゴリのみ            |                         |              |                     |
| 1 1 1 1 1 1 1 1 1 1 1 1 1 1 1 1 1 1 1 | タグ                    | 自力テゴリ以下全て+ネスト      | (カテゴリ種別の1階              | (福目で分類)      |                     |
| 国民陸康休険抗                               |                       | 自力テゴリのみ+ネスト(力      | テゴリ種別の1階層目              | で分類)         |                     |
| - 福祉                                  |                       | 目力テゴリ以下全て+組織(      | クループで分類)                |              |                     |
| 障がい福祉                                 |                       | 目力テコリのみ+組織(クル      | ーノで分類)                  |              |                     |
| 高齢者・介護福祉                              |                       | 日力テリリ目下の力テリリ       | (刀ナコリで分類)<br>1階屋日カニゴルキー |              | *5)                 |
| 生活・社会福祉                               |                       | 日川ナコリ直下の川ナコリ+      | 間間日月テリリ衣示               | מיט ערבתוי א | 親)                  |
| 地域福祉                                  | ト部テキスト                |                    |                         |              |                     |

#### (1) 以下のモジュールが含まれている場合、「自カテゴリ以下全て」の記事を RSS に出力

- 自カテゴリ以下全て
- 自カテゴリ以下全て+組織(グループで分類)
- (2) 以下のモジュールが含まれているかつ、「自カテゴリ以下全て」「自カテゴリ以下全て+組織(グループで分類)」 のモジュールは含まれていない場合、「自カテゴリのみ」の記事を RSS に出力
  - 自力テゴリのみ
  - 自力テゴリのみ+組織(グループで分類)
- (3) それ以外のモジュールのみ使用、またはテンプレート自体を使用しない場合は、「自カテゴリ以下全て」の記事 を RSS に出力

#### [4] 問い合わせコンテンツの変更箇所

4-1「通知メール投稿内容表示」設定を追加

問合せコンテンツの設定へ「通知メール投稿内容表示」設定を追加しました。 「表示しない」を選択すると、通知メールの本文内に投稿した内容が記載されないようになります。 デフォルトは「表示する」です。

| JoruriCMS                      |              |                           | プレビュー | 公開画面 | 秘書広報課 サイト管理者(admin) |
|--------------------------------|--------------|---------------------------|-------|------|---------------------|
| CMS                            | コンテンツ ディレクトリ | テンプレート                    | サイト   | ユーザー | ログ                  |
| □ 通知メール ▲                      | フォーム 設定      |                           |       |      |                     |
| 設定<br>差出人メールアドレス<br>通知先メールアドレス | 設定編集 お問い合わせ  | 通知メール                     |       |      |                     |
| 通知メール<br>画像認証<br>禁止語句          | 通知メール投稿内容表示  | <ul><li>●表示する ○</li></ul> | 表示しない |      |                     |
| 承認フロー                          |              |                           |       | 登録   | a c                 |

#### ●「表示する」を選択した場合

(

| 差出人 joruri@example.com @<br>宛先 @                              |                         | (G) 返信) (P) 転送 | ◎ アーカイブ ◎ 迷惑マークを付 | 付す                  |
|---------------------------------------------------------------|-------------------------|----------------|-------------------|---------------------|
| (中名)市へのと意見・と提案(しようるり市):投稿メール<br>「お問い合わせ:市へのご意見・ご提案」に投稿がありました。 |                         |                |                   |                     |
| 下記の内容で受け付けました。<br>■回答希望<br>回答を希望しない                           |                         |                |                   |                     |
| ■お名前<br>山田太郎                                                  |                         |                |                   |                     |
| ■メールアドレス                                                      |                         |                |                   |                     |
| ■お問い合わせ内容<br>家の周辺も空き家が多く、治安上も特に夜間は暗くとても不安です。市                 | iとして、具体的な対応策を持っていますか?特に | 液間の実情を検分       | れいただき、電灯増等せめて     | もの対応を願いたい。          |
| ■添付ファイル                                                       |                         |                |                   |                     |
|                                                               |                         |                |                   |                     |
| ●「表示しない」を選択した場合                                               |                         |                |                   |                     |
| 差出人 joruri@example.com @                                      |                         | の 返信 ゆ 転送      | ◎ アーカイブ 🖨 迷惑マークを作 | titā 💼 削除 🗧 その他 🗸 🏫 |
| 宛先 3 • • • • • • • • • • • • • • • • • •                      |                         |                |                   | 10:35               |
| 「お問い合わせ:市へのご意見・ご提案」に投稿がありました。                                 |                         |                |                   |                     |
|                                                               |                         |                |                   |                     |
|                                                               |                         |                |                   |                     |

#### 4-2「自動返信メール投稿内容表示」設定を追加

問合せコンテンツの設定へ「自動返信メール投稿内容表示」設定を追加しました。 「表示しない」を選択すると、自動返信メールの本文内に投稿した内容が記載されないようになります。 デフォルトは「表示する」です。

| Joruri CMS                          |                                | プレビュー   公開画面   秘書広報課 サイト管理者(admin) |
|-------------------------------------|--------------------------------|------------------------------------|
| CMS                                 | コンテンツ ディレクトリ テンプレート サイト        | ユーザー ログ                            |
|                                     | フォーム 設定                        |                                    |
| 設定                                  | 設定編集 お問い合わせ 自動返信メール            |                                    |
| 差出人メールアドレス<br>通知先メールアドレス<br>自動返信メール | 詳細                             |                                    |
| 通知メール<br>画像認証                       | 自動返信メール                        |                                    |
| 禁止語句<br>承認フロー                       | 下記の内容で受け付けました。<br>自動返信テキスト(上部) |                                    |
|                                     |                                |                                    |
|                                     | 自動返信テキスト(下部)                   |                                    |
|                                     | 自動返信メール投稿内容表示                  |                                    |
|                                     |                                |                                    |
|                                     |                                | 登録                                 |

#### ●「表示する」を選択した場合

| 差出人 joruri@example.com 🛛                                    | \$ 返信        | ☞ 転送 | 🕅 アーカイブ | 🕲 迷惑マークを付ける      | 前前除  | その他 🗸 🏫 |
|-------------------------------------------------------------|--------------|------|---------|------------------|------|---------|
| 宛先 💿 🚥 🔞                                                    |              |      |         |                  |      | 16:11   |
| 件名 市へのご意見・ご提案(じょうるり市):受信確認自動返信メール                           |              |      |         |                  |      |         |
| 下記の内容で受け付けました。                                              |              |      |         |                  |      |         |
| ■回答希望<br>回答を希望する                                            |              |      |         |                  |      |         |
| ■お名前<br>山田大郎                                                |              |      |         |                  |      |         |
|                                                             |              |      |         |                  |      |         |
|                                                             |              |      |         |                  |      |         |
| ■お問い合わせ内容<br>家の周辺も空き家が多く、治安上も特に夜間は暗くとても不安です。市として、具体的な対応策を持っ | ていますか?特に夜間の実 | 情を検分 | いただき、1  | <b>叡灯増等せめてもの</b> | 対応を願 | いたい。    |
| ■添付ファイル                                                     |              |      |         |                  |      |         |
|                                                             |              |      |         |                  |      |         |

#### ●「表示しない」を選択した場合

| <ul> <li>         ・ 動 返信         <ul> <li>             ・ 動 送             </li> <li>             ・ 効 迷惑マークを付ける             ・             ・</li></ul></li></ul> |
|----------------------------------------------------------------------------------------------------|
| 16                                                                                                    |
|                                                                                                    |
|                                                                                                    |
|                                                                                                    |
|                                                                                                    |
|                                                                                                    |

#### [5] 承認フローコンテンツの変更箇所

#### 5-1 所属管理者ユーザー自身を承認者に設定できるよう修正

自所属管理者と〇〇課所属管理者を設定している場合、所属管理者ユーザー自身を承認者に設定できるよう修正しました。

1. 承認フローに「自所属管理者」が設定されている状態(例:企画政策課)

| 承認フロー詳細 承認フ | 口一 企画政策課 |
|-------------|----------|
| 一覧編集        | 削除       |
| 基本情報        |          |
| ID          | 6        |
| フロー名        | 企画政策課    |
| 対象グループ      | 企画政策課    |
| ステータス       | 有効       |
| 一覽順         |          |
| 承認者         |          |
| 承認者         | 自所属管理者   |

2. ログインユーザーが「所属管理者権限あり」の状態(例:企画政策課)

| ユ <b>ーザ</b> ー一覧<br>作成 |                     |                                         |           |       |        |                |       |                  |
|-----------------------|---------------------|-----------------------------------------|-----------|-------|--------|----------------|-------|------------------|
|                       |                     |                                         |           |       | 検索リセ   | ۲ עיז<br>א עיז |       |                  |
| 2件表示                  |                     |                                         |           |       |        |                |       |                  |
| ユーザーロ                 | 氏名                  | メールア<br>ドレス                             | グループ      | 所属管理者 | ユーザー権限 | ロール権限          | ステータス | 作成/編集日           |
| kikakuseisaku01       | <u>企画政策</u><br>課作成者 | kikakuseis<br>aku01@ex<br>ample.co<br>m | 企画部 企画政策課 | 設定しない | 作成者    | 共通,問い合わせ       | 有効    | 2022-08-03 11:48 |
| kikakuseisaku02       | <u>企画政策</u><br>課承認者 | kikakuseis<br>aku02@ex<br>ample.co<br>m | 企画部 企画政策課 | 設定する  | 設計者    | 共通,問い合わせ       | 有効    | 2022-08-03 11:48 |

3. 記事の承認依頼するときに、承認者に自分自身(ログインユーザー)が対象になります。(例:企画政策課)

| Joruri CMS        | プレビュー   公開画面   企画政策課企画政策課承認者 (kikakuseisaku02)             |
|-------------------|------------------------------------------------------------|
| CMS               | コンテンツ ディレクトリ テンプレート                                        |
| 記事内容              |                                                            |
| 記事                | 記事詳細 ホームページ記事 令和3年度パプリックコメント案件                             |
| + 記事ページ<br>+ 記事内容 | 一覧     編集     削除     複製     承認     プレビュー(PC)     プレビュー(携帯) |
| + 記事属性<br>+ カテゴリ  | 公開時に更新される記事: <u>令和3年度パブリックコメント案件</u>                       |
| + 一覧表示<br>イベント    | 承認                                                         |
| 承認<br>+ 携帯        | 承認フロー (企画政策課承認者)                                           |

## 5-2 承認者のユーザー欄に自所属ユーザーと自所属管理者をデフォルトで表示

## 自所属ユーザーと自所属管理者は、あらかじめ選択できるように表示するように変更しました。

| ▲ 承認フロー作成 承認フロ      | _                                                                                                    |
|---------------------|----------------------------------------------------------------------------------------------------|
| 一覧                  |                                                                                                    |
| ※は必須項目です。           |                                                                                                    |
| 基本情報                |                                                                                                    |
| フロー名 <mark>※</mark> |                                                                                                    |
| 対象グループ              | ৰন্দ 🗸                                                                                                    |
| ステータス               | ●有効 ○無効                                                                                                    |
| 一覧順                 |                                                                                                    |
| 承認者                 |                                                                                                    |
| 承認者                 | - グループを選択してください- ↓<br>ユーザー<br>●所属直理者<br>● 施路<br>● 随座 ○ 選択<br>● RE ○ 選択<br>● RE ○ 選択<br>● RE ■ ● RE ● ○ 選択<br>● RE ■ ● RE ● ○ 選択 |
| 作成者                 |                                                                                                    |
| グループ                | 秘書広報課                                                                                                    |
| ユーザー                | サイト管理者 (admin) v                                                                                                    |
| 編集者                 |                                                                                                    |
| グループ                |                                                                                                    |
| ユーザー                | <b>`</b>                                                                                                    |
|                     | 最登録                                                                                                    |

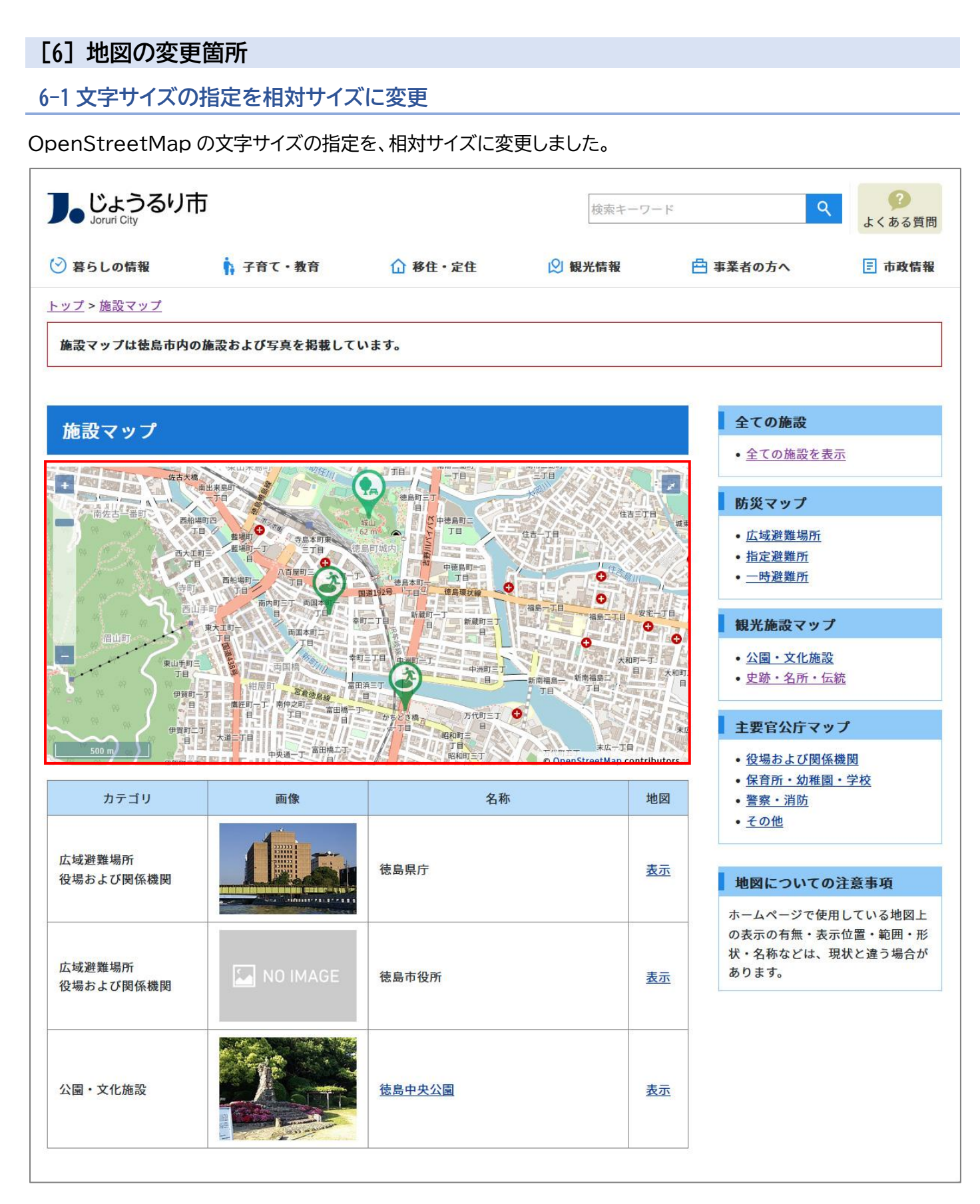

## [7] ディレクトリの変更箇所

7-1「作成/編集日」「一覧順」列を追加

#### 固定ページ編集画面のデータファイル一覧へ「作成/編集日」「一覧順」列を追加しました。

※表示されない場合は、ブラウザ幅を広げてください。

| JoruriCMS                                                                         | _                     |                      |                               |                 | プレビュー                                                                                                    | 公開画面       | 秘書広報課 サイト管理者(admin         | )   じょうるり†       | 5 🖌   [  | コグアウト      |
|-----------------------------------------------------------------------------------|-----------------------|----------------------|-------------------------------|-----------------|----------------------------------------------------------------------------------------------------|------------|----------------------------|------------------|----------|------------|
| CMS         コンテン                                                                  | ツ ディレ                 | クトリ テンプレ             | /-ト サイト                       | ユーザー            | ログ                                                                                                    |            |                            |                  |          |            |
| ディレクトリ ヘージ                                                                        | ファイル管理                | 理 コンセプト              |                               |                 |                                                                                                    |            |                            |                  |          |            |
|                                                                                   | 1                     |                      |                               |                 |                                                                                                    |            |                            |                  |          |            |
| ディレクトリ                                                                            | ページ編集                 | € サイトの利用に            | ついて                           |                 |                                                                                                    |            |                            |                  |          |            |
| ナビ     カテゴロ                                                                       | 一覧                    | 詳細                   |                               |                 |                                                                                                    |            |                            |                  |          |            |
|                                                                                   |                       |                      |                               |                 |                                                                                                    |            |                            |                  |          |            |
| ▶ 緊急情報                                                                            | 基本情報                  |                      |                               |                 |                                                                                                    |            |                            |                  |          |            |
| <ul> <li>         ・ L         ・ L         ・ よくある質問         ・ たき結果     </li> </ul> | ID                    |                      | 22                            |                 |                                                                                                    |            |                            |                  |          |            |
| <ul> <li>         ・ 検索結果         ・         ・         ・</li></ul>                  | U                     |                      | 32                            |                 |                                                                                                    |            |                            |                  |          |            |
| - 🗅 ごみ分別ガイド                                                                       | タイトル                  |                      | サイトの利用につい                     | יע              |                                                                                                    |            |                            |                  |          |            |
| 検索結果                                                                              | ファイル名                 |                      | about.html                    |                 |                                                                                                    |            |                            |                  |          |            |
| - Li 施設マック<br>Ci 施設情報                                                             | 7- 67                 |                      | T#+                           |                 |                                                                                                    |            |                            |                  |          |            |
| □ イベント一覧                                                                          | ~)-9^                 |                      | 1.85                          |                 |                                                                                                    |            |                            |                  |          |            |
| 1 イベントカレンダー                                                                       | 表示順                   |                      | 100                           |                 |                                                                                                    |            |                            |                  |          |            |
|                                                                                   |                       |                      |                               |                 |                                                                                                    |            |                            |                  |          |            |
| ウェブアクセシビリティ                                                                       | サイトマッ                 | プ                    | <ul> <li>●表示 ○ 非表示</li> </ul> |                 |                                                                                                    |            |                            |                  |          |            |
| 🗅 広告バナー                                                                           |                       |                      |                               |                 |                                                                                                    |            |                            |                  |          |            |
|                                                                                   | 本文                    |                      |                               |                 |                                                                                                    |            |                            |                  |          |            |
| □ フィート □ ミニアンケート                                                                  |                       |                      | (++) (                        | 4               |                                                                                                    |            | 52                         |                  |          |            |
| □ スライダー                                                                           |                       |                      |                               | 9 • X91)        |                                                                                                    |            | <u>қл</u>                  |                  |          |            |
| □ 関連ワード                                                                           | <u>A</u> * <b>W</b> * | B 1 5 X2 X           |                               | 1E 1E   99   E  |                                                                                                    |            |                            |                  |          |            |
|                                                                                   | 12.11                 |                      |                               | [[cont/orco rid |                                                                                                    |            |                            |                  |          | ^          |
|                                                                                   | <b>C</b> 1 <b>m</b>   |                      |                               |                 |                                                                                                    |            |                            |                  |          |            |
|                                                                                   | 利用」                   | との注意事項               |                               |                 |                                                                                                    |            |                            |                  |          |            |
|                                                                                   |                       | 「相称さねていて             | はおってかせい                       | ついてはてへい         | ち 切し て わり キ ナ ギ ・ ツ み・                                                                                                    | くしゃ桂切たけら   | カロウズ利                      |                  |          |            |
|                                                                                   | ヨサイト(                 | に掲載されている<br>とオスときけ お | 肩報の止唯性に<br>手数ですが車前            | ついては万全く         | と明しておりますか、当サイ<br>ト部軍に御確認ください                                                                                                    | 1トの情報を何ら   | かの自的で利                     |                  |          |            |
|                                                                                   | m Ca J                |                      | J & C 7 // Ŧ HJ               |                 |                                                                                                    | 8.:        |                            |                  |          |            |
|                                                                                   |                       |                      |                               |                 |                                                                                                    |            |                            |                  |          |            |
|                                                                                   | 個人情                   | 青報保護                 |                               |                 |                                                                                                    |            |                            |                  |          |            |
|                                                                                   |                       |                      |                               |                 |                                                                                                    |            |                            |                  |          |            |
|                                                                                   | 個人情報(                 | こついては、[[tex          | t/site-name]]1                | 固人情報保護業         | を例に基づき、適切に取り扱<br>2010年の1月10日の1月10日の1月10日の1月10日の1月10日の1月10日の1月11日の1月11日の1月11日の1月11日の1月11日の1月11日の1月11日の1月11日の1月11日の1月11日の1月11日の1月1<br>1月11日の1月11日の1月11日の1月11日の1月11日の1月11日の1月11日の1月11日の1月11日の1月11日の1月11日の1月11日の1月11日の1月11日の1月11日の1月11日の1月11日の1月11日の1月1 | れます。       |                            |                  |          |            |
|                                                                                   | 詳細につる                 | きましては「個人             | 情報の取扱い(                       | プライバシーフ         | <u>ポリシー)</u> 」をご確認くだる                                                                                                    | さい。        |                            |                  |          |            |
|                                                                                   |                       |                      |                               |                 |                                                                                                    |            |                            |                  |          |            |
|                                                                                   |                       |                      |                               |                 |                                                                                                    |            |                            |                  |          | ~          |
|                                                                                   |                       |                      |                               |                 |                                                                                                    |            |                            | 文字数              | (HTMLタグを | 含む): 834 🖌 |
|                                                                                   | ファイル                  |                      | ▼ 閉じる                         |                 |                                                                                                    |            |                            |                  |          |            |
|                                                                                   | 27 170                |                      | - 141-22-02                   |                 |                                                                                                    |            |                            |                  |          |            |
|                                                                                   | ファイル                  | フォルダ                 | 作成                            |                 |                                                                                                    |            |                            |                  |          |            |
|                                                                                   |                       |                      |                               |                 |                                                                                                    |            |                            |                  |          |            |
|                                                                                   | フォルダ                  | すべて 🗸 ファイル           | 名                             | 検               | 教 リセット                                                                                                    |            |                            |                  |          |            |
|                                                                                   |                       |                      | Terre recen                   |                 | the second                                                                                                    | F          | E.cove                     |                  |          |            |
|                                                                                   | 挿入                    | サムネイル                | フォルダ                          |                 | ファイル名                                                                                                    | サイズ (幅x高さ) | URL                        | 作成/編集日           | ステータス    | 一覧順        |
|                                                                                   |                       |                      |                               |                 | <u>header-id2.jpg</u> (じょうるり                                                                                                    | 5 71/10    |                            |                  |          |            |
|                                                                                   | 挿入                    | し じょうるり市             |                               |                 | 画像貼付 (216x48)   画像貼付                                                                                                    | (216x48)   | /_files/0000086/header-id2 | 2020-11-10 13:05 | 公開       |            |
|                                                                                   |                       |                      |                               |                 | (120×90)                                                                                                    |            |                            |                  |          |            |
|                                                                                   |                       |                      |                               |                 |                                                                                                    |            |                            |                  |          |            |
|                                                                                   |                       |                      |                               |                 |                                                                                                    |            |                            |                  |          |            |
|                                                                                   |                       |                      |                               |                 |                                                                                                    |            |                            |                  |          |            |
|                                                                                   |                       |                      |                               |                 |                                                                                                    |            |                            |                  |          |            |
|                                                                                   | 携帯向け                  |                      |                               |                 |                                                                                                    |            |                            |                  |          |            |
|                                                                                   | 携帯タイト                 | IL                   |                               |                 |                                                                                                    |            |                            |                  |          |            |
|                                                                                   |                       | .ē.                  |                               |                 |                                                                                                    |            |                            |                  |          |            |
|                                                                                   |                       |                      |                               |                 |                                                                                                    |            |                            |                  |          |            |
|                                                                                   |                       |                      |                               |                 |                                                                                                    |            |                            |                  |          |            |
|                                                                                   |                       |                      |                               |                 |                                                                                                    |            |                            |                  |          |            |
|                                                                                   | 携帯本文                  |                      |                               |                 |                                                                                                    |            |                            |                  |          |            |
|                                                                                   | and the second        |                      |                               |                 |                                                                                                    |            |                            |                  |          |            |
|                                                                                   |                       |                      |                               |                 |                                                                                                    |            |                            |                  |          |            |
|                                                                                   |                       |                      |                               |                 |                                                                                                    |            |                            |                  |          |            |
|                                                                                   |                       |                      |                               |                 |                                                                                                    |            |                            |                  |          | 11.        |

#### 7-2 一覧にソート機能を追加

ページー覧にソート機能を追加しました。

ディレクトリをソートして表示したあと、ページをソートして表示します。

#### ●デフォルト

| I                                                                                                    | ページー | -覧                                            |                                     |                 |                     |                                    |        |       |              |                  |     |
|----------------------------------------------------------------------------------------------------|------|-----------------------------------------------|-------------------------------------|-----------------|---------------------|------------------------------------|--------|-------|--------------|------------------|-----|
|                                                                                                    | 作成   | CSV出力                                         |                                     |                 |                     |                                    |        |       |              |                  |     |
| 1                                                                                                    |      |                                               |                                     |                 | ステータス               | 検索し                                | リセット   |       |              |                  |     |
| Jack       State       State <th< th=""><th></th><th></th><th></th><th></th><th>11</th></th<> |      |                                               |                                     |                 |                     |                                    |        |       |              | 11               |     |
|                                                                                                    |      | <u>9111</u>                                   | ディレクトリ名                             | コンテンツ           | アイテム種別              | レイアウト                              | サイトマップ | ステータス | 作成/編集日       | 表示順              |     |
|                                                                                                    | 24   | <u>ナビ</u>                                     |                                     | ······<br>ノジレナビ | グローバルナビ             | グローバルナビ                            | 表示     | 公開    | <u>PC 携帯</u> | 2020-09-25 16:15 | 10  |
|                                                                                                    | 3    | カテゴリ                                          | ディレクト                               | J <sub>U</sub>  | カテゴリ種別ページ           | カテゴリ種別                             | 表示     | 公開    | PC 携帯        | 2020-09-29 17:40 | 20  |
|                                                                                                    | 14   | 組織                                            | 🛅 soshiki                           | 組織              | 組織ページ               | 組織トップ                              | 表示     | 公開    | <u>PC</u> 携帯 | 2020-09-29 17:40 | 30  |
|                                                                                                    | 5    | 緊急情報                                          | amergency                           | 緊急情報            | 記事ページ               | 緊急情報記事一<br>覧                       | 非表示    | 公開    | <u>PC 携帯</u> | 2020-10-01 13:38 | 35  |
|                                                                                                    | 37   | <u>よくある質問</u>                                 | 🛅 faq                               | よくある質問          | 記事ページ               | よくある質問                             | 表示     | 公開    | <u>PC 携帯</u> | 2020-09-29 17:46 | 40  |
|                                                                                                    | 29   | <u>お問い合わせ</u><br>フォーム                         | 🖿 contact                           | お問い合わせ          | フォーム一覧              | 問い合わせ<br>フォーム                      | 表示     | 公開    | <u>PC 携帯</u> | 2020-09-29 17:46 | 50  |
|                                                                                                    | 39   | <u>ごみ分別ガィド</u>                                | 🛅 gomi                              | ごみ分別ガイド         | 記事ページ               | ごみ分別ガイド                            | 表示     | 公開    | PC 携帯        | 2020-10-27 14:35 | 100 |
|                                                                                                    | 26   | 施設マップ                                         | 🛅 map                               | 施設マップ           | マップ                 | 施設マップ                              | 表示     | 公開    | PC 携帯        | 2020-09-29 17:46 | 200 |
|                                                                                                    | 15   | イベントー目                                        | P1 ovent                            | キートガー           | メベントー覧              | イベント                               | 表示     | 公開    | <u>PC 携帯</u> | 2020-09-29 17:46 | 300 |
| F                                                                                                    | 35   | RSSIEDUT                                      | A° 51                               | 標準機能            | 固定ページ               | 汎用1カフム                             | 3000   |       |              |                  | 100 |
|                                                                                                    | 30   | 外国語への対応                                       |                                     | 標準機能            | 固定ページ               | 汎用2カラム                             | 表示     | 公開    | <u>PC 携帯</u> | 2021-06-03 17:27 | 500 |
|                                                                                                    | 48   | 404 Not Found                                 | 🖆 404.html                          | 標準機能            | 固定ページ               | 汎用2カラム                             | 非表示    | 公開    | PC 携帯        | 2020-10-01 16:12 |     |
|                                                                                                    | 13   | 検索結果                                          | google-<br>ੴ custom-<br>search.html | 標準機能            | 固定ページ               | 検索結果<br>(google-custom-<br>search) | 非表示    | 非公開   | <u>PC 携帯</u> | 2022-04-15 11:49 |     |
|                                                                                                    | 4    | じょうるりき                                        | 🖆 index.html                        | 標準機能            | 固定ページ               | エントランス<br>ページ                      | 非表示    | 公開    | PC 携帯        | 2021-02-04 09:45 |     |
|                                                                                                    | 21   | <u>検索結果</u>                                   | 🖆 search.html                       | 標準機能            | 固定ページ               | 検索結果(joruri-<br>search)            | 非表示    | 公開    | <u>PC 携帯</u> | 2022-06-14 13:05 |     |
|                                                                                                    | 22   | サイトマップ                                        | 🖆 sitemap.html                      | 標準機能            | サイトマップ              | サイトマップ                             | 非表示    | 公開    | <u>PC 携帯</u> | 2020-09-17 18:01 |     |
|                                                                                                    | 36   | <u>XMLサイトマッ</u><br>プ                          | land sitemap.node.<br>≤ xml         | 標準機能            | XMLサイトマップ           |                                    | 非表示    | 公開    | PC 携帯        | 2021-01-22 13:48 |     |
|                                                                                                    | 23   | XMLサイトマッ<br>プインデックス                           | 🖆 sitemap.xml                       | 標準機能            | XMLサイトマップイン<br>デックス |                                    | 非表示    | 公開    | PC 携帯        | 2021-09-09 09:28 |     |
|                                                                                                    | 49   | <u>じょうるり市</u><br><u>(大規模災書時</u><br><u>表示)</u> | top-<br>≝ emergency.ht<br>ml        | 標準機能            | 固定ページ               | 大規模災害時表<br>示                       | 非表示    | 公開    | <u>PC 携帯</u> | 2022-04-25 11:46 |     |
|                                                                                                    | 6    | じょうるりき                                        | 🖆 top.html                          | 標準機能            | 固定ページ               | 総合トップペー<br>ジ(2カラム)                 | 非表示    | 公開    | <u>PC 携帯</u> | 2019-12-19 13:28 |     |
|                                                                                                    | 9    | <u>じょうるりき</u><br>(2カラム)                       | 🖆 top2.html                         | 標準機能            | 固定ページ               | 総合トップペー<br>ジ(2カラム)                 | 非表示    | 公開    | PC 携帯        | 2022-05-13 14:11 |     |
|                                                                                                    | 10   | <u>じょうるり†</u><br>(3カラム)                       | 🖆 top3.html                         | 標準機能            | 固定ページ               | 総合トップペー<br>ジ(3カラム)                 | 非表示    | 公開    | <u>PC 携帯</u> | 2022-04-25 13:40 |     |

#### ●昇順

| ページ         | 一覧                                            |                                     |                  |                     |                                    |        |       |              |                  |     |
|-------------|-----------------------------------------------|-------------------------------------|------------------|---------------------|------------------------------------|--------|-------|--------------|------------------|-----|
| 作成          | CSV出力                                         | ]                                   |                  |                     |                                    |        |       |              |                  |     |
|             |                                               |                                     |                  | ステータス               | ▼ 検索 !                             | ノセット   |       |              |                  |     |
| 43件表示       |                                               |                                     |                  |                     |                                    |        |       |              |                  |     |
| <u>ID</u> ▲ | 夕イトル                                          | ディレクトリ名                             | コンテンツ            | アイテム種別              | レイアウト                              | サイトマップ | ステータス | プレビュー        | 作成/編集日           | 表示順 |
| 2           | 記事                                            | ディレクト                               | ・ ・ページ記<br>〜IJ   | 記事ページ               | 記事一覧                               | 非表示    | 公開    | <u>PC 携帯</u> | 2022-04-27 13:42 |     |
| 3           | カテゴリ                                          | Category                            | カテゴリ             | カテゴリ種別ページ           | カテゴリ種別                             | 表示     | 公開    | PC 携帯        | 2020-09-29 17:40 | 20  |
| 5           | 緊急情報                                          | E emergency                         | 緊急情報             | 記事ページ               | 緊急情報記事一<br>覧                       | 非表示    | 公開    | <u>PC</u> 携带 | 2020-10-01 13:38 | 35  |
| 7           | スライダー                                         | 🛅 slider                            | スライダー画像          | 広告バナー               |                                    | 非表示    | 公開    | <u>PC</u> 携帯 | 2019-12-25 13:51 |     |
| 8           | <u>広告バナー</u>                                  | 🛅 banner                            | 広告バナー            | 広告バナー               |                                    | 非表示    | 公開    | PC 携帯        | 2019-12-24 10:19 |     |
| 11          | <u>イベントカレン</u><br>ダー                          | 🛅 calendar                          | カレンダー            | イベントカレンダー           | イベント                               | 表示     | 公開    | <u>PC</u> 携带 | 2020-09-29 17:46 | 320 |
| 14          | 組織                                            | 🛅 soshiki                           | 組織               | 組織ページ               | 組織トップ                              | 表示     | 公開    | PC 携帯        | 2020-09-29 17:40 | 30  |
| 15          | イベントー賢                                        | E event                             | カレンダー            | イベント一覧              | イベント                               | 表示     | 公開    | <u>PC 携帯</u> | 2020-09-29 17:46 | 300 |
|             | じょうるり市                                        |                                     | and Mile and And |                     | 総合トッフへー                            | 表示     | 公開    | <u>PC 携帯</u> | 2022-05-16 14:17 | 380 |
| 10          | <u>(3カラム)</u>                                 | ページ                                 | 標準機能             | 固定ページ               | ジ(3カラム)                            | 非表示    | 公開    | 1 0 121      | 2022-04-25 13:40 |     |
| 13          | 検索結果                                          | google-<br>🖆 custom-<br>search.html | 標準機能             | 固定ページ               | 検索結果<br>(google-custom-<br>search) | 非表示    | 非公開   | <u>PC 携帯</u> | 2022-04-15 11:49 |     |
| 21          | 検索結果                                          | 🖞 search.html                       | 標準機能             | 固定ページ               | 検索結果(joruri-<br>search)            | 非表示    | 公開    | <u>PC 携帯</u> | 2022-06-14 13:05 |     |
| 22          | サイトマップ                                        | 🖆 sitemap.html                      | 標準機能             | サイトマップ              | サイトマップ                             | 非表示    | 公開    | PC 携帯        | 2020-09-17 18:01 |     |
| 23          | <u>XMLサイトマッ</u><br>プインデックス                    | 🖞 sitemap.xml                       | 標準機能             | XMLサイトマップイン<br>デックス |                                    | 非表示    | 公開    | PC 携帯        | 2021-09-09 09:28 |     |
| 30          | 外国語への対応                                       | translation.htm<br>ן                | 標準機能             | 固定ページ               | 汎用2カラム                             | 表示     | 公開    | PC 携帯        | 2021-06-03 17:27 | 500 |
| 31          | <u>個人情報の取扱</u><br><u>い(プライバ</u><br>シーポリシー)    | nivacy.html                         | 標準機能             | 固定ページ               | 汎用1カラム                             | 表示     | 公開    | <u>PC</u> 携帯 | 2020-10-01 13:43 | 300 |
| 32          | <u>サイトの利用に</u><br><u>ついて</u>                  | 🖆 about.html                        | 標準機能             | 固定ページ               | 汎用1カラム                             | 表示     | 公開    | <u>PC 携帯</u> | 2020-10-01 13:42 | 100 |
| 33          | 免責事項                                          | 🖞 disclaimer.html                   | 標準機能             | 固定ページ               | 汎用1カラム                             | 表示     | 公開    | PC 携帯        | 2020-10-01 13:42 | 200 |
| 35          | RSSIEDUT                                      | 🖆 rss.html                          | 標準機能             | 固定ページ               | 汎用1カラム                             | 表示     | 公開    | PC 携帯        | 2020-10-01 13:43 | 400 |
| 36          | <u>XMLサイトマ</u> 业<br>プ                         | l sitemap.node.<br>xml              | 標準機能             | XMLサイトマップ           |                                    | 非表示    | 公開    | PC 携帯        | 2021-01-22 13:48 |     |
| 48          | 404 Not Found                                 | 🖆 404.html                          | 標準機能             | 固定ページ               | 汎用2カラム                             | 非表示    | 公開    | PC 携帯        | 2020-10-01 16:12 |     |
| 49          | <u>じょうるり市</u><br><u>(大規模災害時</u><br><u>表示)</u> | top-<br>emergency.ht<br>ml          | 標準機能             | 固定ページ               | 大規模災害時表<br>示                       | 非表示    | 公開    | <u>PC 携帯</u> | 2022-04-25 11:46 |     |

#### ●降順

| ページ-       | 一覧                                  | ί.                                  |                    |                     |                                              |      |     |              |                  |      |  |
|------------|-------------------------------------|-------------------------------------|--------------------|---------------------|----------------------------------------------|------|-----|--------------|------------------|------|--|
| 作成         | CSV出力                               |                                     |                    |                     |                                              |      |     |              |                  |      |  |
|            |                                     |                                     |                    | ステータス               |                                              | ノセット |     |              |                  |      |  |
| 43件表示      |                                     |                                     |                    |                     |                                              |      |     |              |                  |      |  |
| <u>ID▼</u> | <u>911/1</u>                        | ディレクトリ名                             | コンテンツ              | アイテム種別              | <u>イテム種別 レイアウト サイトマップ ステータス</u> ブレビュー 作成/編集日 |      |     |              |                  |      |  |
| 69         | 施設予約状況                              |                                     | 的状況                | 施設予約状況              | 施設予約状況                                       | 表示   | 公開  | <u>PC 携帯</u> | 2022-05-10 15:07 | 1200 |  |
| 65         | 講座                                  | ディレク                                | ~1)                | 講座一覧                | 講座                                           | 表示   | 公開  | PC 携帯        | 2022-04-25 13:32 | 1100 |  |
| 64         | 業務カレンター                             | 🛅 biz-calendar                      | 業務カレンダー            | 拠点一覧                | 業務カレンダー                                      | 表示   | 公開  | PC 携帯        | 2022-04-25 13:32 | 1000 |  |
| 63         | 市長室                                 | 🛅 mayor                             | 市長室記事              | 記事ページ               | 市長室力テゴリ                                      | 表示   | 公開  | PC 携帯        | 2022-04-25 13:31 | 700  |  |
| 60         | <u>メールマガジン</u><br>配信サービス            | 🛅 mailmagazine                      | メールマガジン<br>管理      | 新着一覧                | メールマガジン                                      | 表示   | 公開  | <u>PC 携帯</u> | 2022-04-25 13:33 | 2000 |  |
| 57         | 市議会                                 | 🛅 gikai                             | 議会記事               | 記事ページ               | 汎用2カラム                                       | 表示   | 公開  | PC 携帯        | 2022-04-25 13:31 | 800  |  |
| 41         | <u>アクセスランキ</u><br>ング                | 🗀 ranking                           | 標準機能               | ディレクトリ              | アクセスランキ<br>ング                                | 表示   | 公開  | <u>PC 携帯</u> | 2020-10-01 16:35 | 500  |  |
| 39         | ごみ分別ガイド                             | 🛅 gomi                              | ごみ分別ガイド            | 記事ページ               | ごみ分別ガイド                                      | 表示   | 公開  | PC 携帯        | 2020-10-27 14:35 | 100  |  |
| 37         | <u>よくある質問</u>                       | Pa fac                              | トノ 士 フ <i>統</i> 88 | 記事ページ               | よくある質問                                       | 表示   | 公開  | PC 携帯        | 2020-09-29 17:46 | 40   |  |
| 35         | RSSIEDUT                            | A° 21                               | 標準機能               | 固定ページ               | 汎用1カフム                                       | 400- |     |              |                  | 100  |  |
| 33         | 免責事項                                | ヘーシ                                 | 標準機能               | 固定ページ               | 汎用1カラム                                       | 表示   | 公開  | PC 携帯        | 2020-10-01 13:42 | 200  |  |
| 32         | <u>サイトの利用に</u><br><u>ついて</u>        | 🗂 about.html                        | 標準機能               | 固定ページ               | 汎用1カラム                                       | 表示   | 公開  | <u>PC</u> 携带 | 2020-10-01 13:42 | 100  |  |
| 31         | <u>個人情報の取扱</u><br>い(プライハ<br>シーポリシー) | l privacy.html                      | 標準機能               | 固定ページ               | 汎用1カラム                                       | 表示   | 公開  | <u>PC 携帯</u> | 2020-10-01 13:43 | 300  |  |
| 30         | 外国語への対応                             | translation.htm<br>□<br>I           | 標準機能               | 固定ページ               | 汎用2カラム                                       | 表示   | 公開  | <u>PC 携帯</u> | 2021-06-03 17:27 | 500  |  |
| 23         | <u>XMLサイトマッ</u><br>プインデックス          | 🖆 sitemap.xml                       | 標準機能               | XMLサイトマップイン<br>デックス |                                              | 非表示  | 公開  | PC 携帯        | 2021-09-09 09:28 |      |  |
| 22         | サイトマッフ                              | 🖆 sitemap.html                      | 標準機能               | サイトマップ              | サイトマップ                                       | 非表示  | 公開  | <u>PC 携帯</u> | 2020-09-17 18:01 |      |  |
| 21         | 検索結果                                | 🖞 search.html                       | 標準機能               | 固定ページ               | 検索結果(joruri-<br>search)                      | 非表示  | 公開  | <u>PC 携帯</u> | 2022-06-14 13:05 |      |  |
| 13         | 検索結果                                | google-<br>≝ custom-<br>search.html | 標準機能               | 固定ページ               | 検索結果<br>(google-custom-<br>search)           | 非表示  | 非公開 | <u>PC 携帯</u> | 2022-04-15 11:49 |      |  |
| 10         | <u>じょうるり市</u><br><u>(3カラム)</u>      | 🖞 top3.html                         | 標準機能               | 固定ページ               | 総合トップペー<br>ジ(3カラム)                           | 非表示  | 公開  | <u>PC 携帯</u> | 2022-04-25 13:40 |      |  |
| 9          | <u>じょうるり市</u><br>(2カラム)             | 🖆 top2.html                         | 標準機能               | 固定ページ               | 総合トップペー<br>ジ(2 カラム)                          | 非表示  | 公開  | <u>PC 携帯</u> | 2022-05-13 14:11 |      |  |
| 6          | <u>じょうるり</u> 市                      | 🖞 top.html                          | 標準機能               | 固定ページ               | 総合トップペー<br>ジ(2カラム)                           | 非表示  | 公開  | <u>PC 携帯</u> | 2019-12-19 13:28 |      |  |
| 4          | <u>じょうるり市</u>                       | 🖞 index.html                        | 標準機能               | 固定ページ               | エントランス<br>ページ                                | 非表示  | 公開  | <u>PC 携帯</u> | 2021-02-04 09:45 |      |  |

### [8] ピースの変更箇所

#### 8-1 カレンダーピースのリンク先を自動設定に変更

カレンダーピースの新規作成時に「リンク先」が自動設定されるように変更しました。

また、「リンク先」の入力チェックを追加しました。

自動設定されるアイテム種別は以下の通りです。

- 日別リンク
- 日別リンク(イベント検索)
- 月別リンク
- カテゴリ一覧

| コンテンツ ディレクトリ             | テンプレート サイト ユーザー ログ   |
|--------------------------|----------------------|
| <mark>ピース レイアウト ラ</mark> | テキスト ファイル 再構築        |
| ピース詳細 イベントカレ             | シンダー(月別リンク)          |
|                          | B%了                  |
|                          | HJINC J              |
| 登録処理が完了しました。(20          | )22-07-15 14:28)     |
| 基本設定                     | ~                    |
| ID                       | 76                   |
| ピース名                     | イベントカレンダー(月別リンク)     |
| R-ZID                    | calendar_monthly     |
| class名                   |                      |
| タイトル                     | イベントカレンダー (月別リンク)    |
| ステータス                    | 公開                   |
| 一覧順                      | 0                    |
| コンセプト                    |                      |
| コンセプト                    | じょうるり市               |
| コンテンツ                    | カレンダー                |
| アイテム種別                   | 月別リンク                |
| 詳細設定                     |                      |
| リンク先                     | イベントカレンダー (calendar) |

#### 「リンク先」が未選択の場合、エラーが表示されます。

| <b>Joruri</b> CMS                        |                                   |                            | プレビュー     | 公開画面 | 秘書広報課 サイト管理者 | (admin) | じょうるり市 🗸 | □グアウト |
|------------------------------------------|-----------------------------------|----------------------------|-----------|------|--------------|---------|----------|-------|
| CMS                                      | ディレクトリ テンプレー                      | -ト サイト                     | ユーザー      | ログ   |              |         |          |       |
| //−ト ▲ ピース                               | レイアウト テキスト フ                      | マイル 再構築                    | <b>F</b>  |      |              |         |          |       |
|                                          |                                   | 110 1114                   |           |      |              |         |          |       |
| コンセプト                                    | ピース更新 【複製】月別                      | リンク                        |           |      |              |         |          |       |
| - ルート                                    |                                   |                            |           |      |              |         |          |       |
| エントランスページ                                | 一覧 詳細                             |                            |           |      |              |         |          |       |
| 総合トップページ                                 |                                   | 0 07 00 40 40)             |           |      |              |         |          |       |
| よくある質問                                   | 更新処理に大敗しました。(202                  | (2-07-22 13:13)            |           |      |              |         |          |       |
| この分別カイト                                  | 1個の入力エラーがあります。                    |                            |           |      |              |         |          |       |
| 茶志同報                                     | 次の項目を確認してください                     |                            |           |      |              |         |          |       |
| 問い合わせ                                    | <ul> <li>リンク先を入力してください</li> </ul> |                            |           |      |              |         |          |       |
| フィードバック                                  | • 999975X30 CKEEV                 |                            |           |      |              |         |          |       |
| カレンダー                                    | 甘土司中                              |                            |           |      |              |         |          |       |
| 広告バナー                                    | 基本設定                              |                            |           |      |              |         |          |       |
| 関連ワード                                    | ID                                | 149                        |           |      |              |         |          |       |
| 水窓ノロー                                    |                                   |                            |           |      |              | ĩ       |          |       |
| アクセスランキング                                | ピース名                              | 月別リンク                      |           |      |              | ]       |          |       |
| テンプレート                                   | ピースID                             | monthly-event              |           |      |              | 1       |          |       |
| フィード                                     |                                   |                            |           |      |              |         |          |       |
| - グローバルナビ                                | class名                            |                            |           |      |              |         |          |       |
| 暮らしの情報                                   |                                   | 日毎のイベント                    |           |      |              | 1       |          |       |
| 子育て・教育 終け、完け                             | 21190                             | 万冊の17(21)                  |           |      |              |         |          |       |
| 観光情報                                     | ステータス                             | <ul> <li>公開〇非公開</li> </ul> | III<br>FJ |      |              |         |          |       |
| 事業者の方へ                                   |                                   |                            |           |      |              |         |          | 2     |
| 市政情報                                     |                                   |                            |           |      |              |         |          |       |
| - カテゴリ                                   |                                   |                            |           |      |              |         |          |       |
| 区分                                       | 1707F                             |                            |           |      |              |         |          |       |
| <ul> <li>分野</li> <li>床出・証明・戸籍</li> </ul> | コンセプト                             | ルート                        |           |      |              |         |          |       |
| 保険・年金・介護                                 |                                   |                            |           |      |              |         |          |       |
| 税金                                       | コンテンツ                             | カレンダー                      |           |      |              |         |          |       |
| 福祉                                       | アイテム種別                            | 月別リンク                      |           |      |              |         |          |       |
| - 健康・予防                                  |                                   |                            |           |      |              |         |          |       |
| 新型コロナウイルス感染                              | 詳細設定                              |                            |           |      |              |         |          |       |
| 征に関9 3 同報<br>子音ケ                         | PI THUR AL                        |                            |           |      |              |         |          |       |
| 教育                                       | リンク先                              |                            |           | ~    |              |         |          |       |
| 文化・スポーツ                                  |                                   | L                          |           |      |              |         |          |       |
|                                          |                                   |                            |           |      |              |         |          |       |

#### 8-2 広告バナーピースの設定にタグを追加

#### 広告バナーピースの設定にタグを追加しました。div タグと li タグを選択することができます。

#### また、class 名の設定機能を追加しました。

| <b>Joruri</b> CMS                              |                   |                                     | プレビュー                   | 公開画面 | 秘書広報課 サイト管理者(admin) |
|------------------------------------------------|-------------------|-------------------------------------|-------------------------|------|---------------------|
| CMS                                            | ンツ ディレクトリ テ       | ンプレート サイト                           | ユーザー ログ                 |      |                     |
| 総合トップページ                                       | レイアウト テキスト        | ファイル 再構築                            |                         |      |                     |
| -                                              |                   |                                     |                         |      |                     |
| コンセプト                                          | ビース編集 広告バ         | ナー                                  |                         |      |                     |
| - ルート                                          |                   |                                     |                         |      |                     |
| エントランスページ                                      | 見計科               |                                     |                         |      |                     |
| 総合トッノペーン 上くある質問                                | 其大設定              |                                     |                         |      |                     |
| ごみ分別ガイド                                        | as that AL        |                                     |                         |      |                     |
| 緊急情報                                           | ID                | 15                                  |                         |      |                     |
| 施設マップ                                          | 13 70             | c++ 15+                             |                         |      |                     |
| 問い合わせ                                          | 12-14             |                                     |                         |      |                     |
| カレンダー                                          | ピースID             | advertisement                       |                         |      |                     |
| 広告バナー                                          | class名            |                                     |                         |      |                     |
| 関連ワード                                          |                   |                                     |                         |      |                     |
| 承認フロー                                          | タイトル              |                                     |                         |      |                     |
| アクセスランキング                                      | ステータス             | ◎ 公開 ○ 非公開                          | 1                       |      |                     |
| テンプレート                                         |                   |                                     |                         |      |                     |
| フィード                                           |                   |                                     |                         |      |                     |
| - シローバルノビ<br>暮らしの情報                            | コンヤプト             |                                     |                         |      |                     |
| 子育て・教育                                         |                   |                                     |                         |      |                     |
| 移住・定住                                          | コンセプト             | 総合トップページ                            |                         |      |                     |
| 観光情報                                           | コンテンツ             | 広告バナー                               |                         |      |                     |
| 市政情報                                           |                   |                                     |                         |      |                     |
| - カテゴリ                                         | アイテム種別            | 広告バナー一覧                             |                         |      |                     |
| 区分                                             |                   |                                     |                         |      |                     |
| - 分野                                           | 詳細設定              |                                     |                         |      |                     |
| 保険・年金・介護                                       | タグ                | li 🗸                                |                         |      |                     |
| 税金                                             |                   |                                     |                         |      |                     |
| 福祉                                             | ul (div) タクclass名 |                                     |                         |      |                     |
| <ul> <li>健康・予防</li> <li>新型コロナウイルス感気</li> </ul> | li (div) タグclass名 |                                     |                         |      |                     |
| 症に関する情報                                        | ガループ              | 7~4- 2                              |                         |      |                     |
| 子育て                                            | 200-2             | 293- •                              |                         |      |                     |
| 教育<br>文化・スポーツ                                  | 表示形式              | <ul><li>●表示順</li><li>○ ラン</li></ul> | <i>ч</i> б <sub>Ь</sub> |      |                     |

| 詳細設定              |        |
|-------------------|--------|
| タグ                | div 🗸  |
| ul (div) &Hclase& | li -   |
| ur (un) 970assig  | div    |
| li (div) タグclass名 | class2 |

## [9] ファイルの変更箇所

#### 9-1 ファイルの一覧にソート機能を追加

ヘッダーをクリックして、デフォルト→昇順→降順の順にソートできるように機能を追加しました。

#### ●デフォルト

| 7         | アイノ  | レー覧           |               |                |             |      |        |                     |                  |       |            |
|-----------|------|---------------|---------------|----------------|-------------|------|--------|---------------------|------------------|-------|------------|
|           | ファイ. | レフォルダ         | 作成            |                |             |      |        |                     |                  |       |            |
| フ         | ォルダ  | ৾৾ঢ়৾৾৾৻৻     | • ファイル名       |                | 検索リセッ       | 1    |        |                     |                  |       |            |
| 3件表       | 示    |               |               |                |             |      |        |                     |                  |       |            |
| <u>ID</u> |      | コンセプト         | 表示ファイル名       | ファイル名          | サムネイル       | フォルダ | 代替テキスト | サイズ (幅x高さ)          | 作成/編集日           | ステータス | <u>一覧順</u> |
| Γ         | 7    | ルート           | <u>じょうるり市</u> | header-id2.jpg | しょうるり市      |      | じょうるり市 | 5.7KB<br>(216x48)   | 2020-11-10 13:05 | 公開    |            |
|           | 13   | 問い合わせ         | 日本地図          | japan-map.pdf  | 🔁 Eile      |      |        | 138KB               | 2020-10-06 15:12 | 公開    |            |
|           | 6    | エントランスペー<br>ジ | <u>じょうるり市</u> | header-id.jpg  | し<br>じょうるり市 |      |        | 6.69KB<br>(180×106) | 2019-12-17 15:46 | 公開    |            |

#### ●昇順

| <b>דידר  </b><br>דידר | <b>イル一覧</b><br>イル フォルダ | 作成      |                |                           |      |        |                     |                  |       |     |
|-----------------------|------------------------|---------|----------------|---------------------------|------|--------|---------------------|------------------|-------|-----|
| フォル                   | ঀ৾৾৾ঀ৾৾৾৾৻৻            | ▶ ファイル名 |                | 検索リレセッ                    | 4    |        |                     |                  |       |     |
|                       | コンセプト                  | 表示ファイル名 | ファイル名          | サムネイル                     | フォルダ | 代替テキスト | サイズ (幅x高さ)          | 作成/編集日           | ステータス | 一覧順 |
| 1.9                   | 6 エントランスペー<br>ジ        | じょうるり市  | header-id.jpg  | し<br>じょうるり市<br>Jerun City |      |        | 6.69KB<br>(180x106) | 2019-12-17 15:46 | 公開    |     |
|                       | 7 ルート                  | じょうるり市  | header-id2.jpg | し、じょうるり市                  |      | じょうるり市 | 5.7KB<br>(216x48)   | 2020-11-10 13:05 | 公開    |     |
| 1                     | 3 問い合わせ                | 日本地図    | japan-map.pdf  | 🔁 <u>Eile</u>             |      |        | 138KB               | 2020-10-06 15:12 | 公開    |     |

#### ●降順

| דכ   | イル一覧              |         |                |                     |      |        |                   |                                |       |            |
|------|-------------------|---------|----------------|---------------------|------|--------|-------------------|--------------------------------|-------|------------|
| ファ   | イルフォルタ            | ? 作成    |                |                     |      |        |                   |                                |       |            |
| フォノ  | <i>ষ্ঠি</i> বিশ্ব | ▼ ファイル名 |                | 検索リセッ               | 4    |        |                   |                                |       |            |
| 3件表示 | _                 |         |                |                     |      |        |                   |                                |       |            |
| ID▼  | コンセプト             | 表示ファイル名 | ファイル名          | サムネイル               | フォルダ | 代替テキスト | サイズ (幅x高さ)        | 作成/編集日                         | ステータス | <u>一覧順</u> |
|      | 13 問い合わせ          | 日本地図    | japan-map.pdf  | 🔁 <u>File</u>       |      |        | 138KB             | 2020-10-06 15:12               | 公開    |            |
|      | 7 ルート             | じょうるり市  | header-id2.jpg | し<br>しょうるり市         |      | じょうるり市 | 5.7KB<br>(216x48) | 2020- <mark>11-10 13:05</mark> | 公開    |            |
|      | 6 ジントランスペー        |         | header-id.jpg  | <b>】。</b><br>じょうるり市 |      |        | 6.69KB            | 2019-12-17 15:46               | 公開    |            |

#### 9-2 詳細画面に公開 URL を追加

データファイルの詳細画面へ、「公開 URL」項目を追加しました。

非公開中の場合、URL は表示されません。

| Joruri CMS                           |                                                                      | プレビュー   公開画面   秘書広報課 サイト管理者(admin)                                        |  |  |  |  |  |
|--------------------------------------|----------------------------------------------------------------------|---------------------------------------------------------------------------|--|--|--|--|--|
| CMS 🔻                                | コンテンツ ディレクトリ                                                         | テンプレート サイト ユーザー ログ                                                        |  |  |  |  |  |
| <u>ル−ト</u>                           | ピース レイアウト                                                            | テキスト ファイル 再構築                                                             |  |  |  |  |  |
| コンセプト<br>- ルート<br>エントランスページ<br>問い合わせ | ファイル詳細     header-id2.jpg       ファイル     フォルダ     一覧     編集     公開終了 |                                                                           |  |  |  |  |  |
|                                      | 基本情報                                                                 |                                                                           |  |  |  |  |  |
|                                      | ID                                                                   | 7                                                                         |  |  |  |  |  |
|                                      | フォルダ                                                                 |                                                                           |  |  |  |  |  |
|                                      | ファイル名                                                                | header-id2.jpg                                                            |  |  |  |  |  |
|                                      | 表示ファイル名 (TITLE)                                                      | じょうるり市                                                                    |  |  |  |  |  |
|                                      | 代替テキスト (ALT)                                                         | じょうるり市                                                                    |  |  |  |  |  |
|                                      | サイズ                                                                  | 5.7KB<br>( 216x48 )                                                       |  |  |  |  |  |
|                                      | 一覧順                                                                  |                                                                           |  |  |  |  |  |
|                                      | 公開URL                                                                | https://web1.demo.joruri2020.joruri-cms.jp/_files/00000086/header-id2.jpg |  |  |  |  |  |
|                                      | コンセプト                                                                |                                                                           |  |  |  |  |  |
|                                      | コンセプト                                                                | ルート                                                                       |  |  |  |  |  |
|                                      | ታፊネイル                                                                |                                                                           |  |  |  |  |  |
|                                      | ししてい City                                                            | )市                                                                        |  |  |  |  |  |

#### [10] サイトの変更箇所

#### 10-1ドメインのアクセス制御にディレクトリの入力フォームを表示

アクセス制御の対象で、公開画面ディレクトリのチェックを入れた場合に入力フォームが表示されるように変更しました。

| JoruriCMS                                                                                                    |                                                   | プレビュー   公開画面   秘書広報課 サイト管理者(admin)   じょうるり市 v   ログアウト |
|----------------------------------------------------------------------------------------------------|---------------------------------------------------|-------------------------------------------------------|
| CMS 🔻 🗆                                                                                                    | ンテンツ ディレクトリ テンプレート                                | サイト ユーザー ログ                                           |
| 総合トップページ ト                                                                                                    | メイン 辞書 プロセス 非常時                                   | メッセージ 書出ファイル 設定                                       |
| コンセプト<br>- ルート<br>エントランスページ<br>総合トップページ<br>よくある質問<br>ごみ分別ガイド<br>緊急情報                                                                                                    | アクセス制御作成     じょうる       一覧       基本設定       ステータス | ▶ 有効 ○ 無効                                             |
| 施設マップ                                                                                                    | (1)急                                              | ○管理画面 ○ 公開画面ディレクトリ                                    |
| 問い合わせ<br>フィードバック<br>カレンダー<br>広告バナー<br>関連ワード<br>承認フロー<br>メールマガジン<br>アクセスランキング<br>テンプレート<br>フィード<br>グローバレナビ<br>暮らしの情報<br>子育て・教育<br>移住・定住                                                                     | BasicilZIE                                        | ※改行で複数記述、ユーザー名とパスワードをコンマ区切り                           |
| 観光情報                                                                                                    | IP制限                                              | ●使用しない ○許可IPを設定 ○禁止IPを設定                              |
| <ul> <li>単属音のかへ</li> <li>市政情報</li> <li>カテゴリ</li> <li>区分</li> <li>分野</li> <li>届出・証明・戸籍</li> <li>保険・年金・介護</li> <li>税金</li> <li>福祉</li> <li>健康・予防</li> <li>新型コロナウイルプ</li> <li>症に関する情報</li> <li>子育て</li> </ul> | IPアドレス                                            | ※改行で複数記述                                              |

#### 10-2 alt の入力を必須とする設定を追加

サイトの設定で、altの入力を必須とする設定を追加しました。

| <b>Joruri</b> CMS                                                                 |                   | プレビュー   公開画面   秘書広報課 サイト管理者 (admin)                               |
|-----------------------------------------------------------------------------------|-------------------|-------------------------------------------------------------------|
| CMS 🔽                                                                             | ンテンツ ディレクトリ       | テンプレート サイト ユーザー ログ                                                |
| 「添付ファイル ▲ ド                                                                       | メイン 辞書 プロセス       | 非常時 メッセージ 書出ファイル 設定                                               |
| 設定<br>自動リンクチェック<br>添付ファイル<br>地図                                                   | 設定編集 添付ファイル<br>詳細 |                                                                   |
| 14日<br>文字数制限<br>ファイル管理容量制限                                                        | 許可する拡張子           | 例: gif,jpg,png,pdf,doc,docx,xls,xlsx,ppt,pptx,odt,ods,odp         |
| 国定ページ                                                                             | 最大サイズ             | 5 MB                                                              |
| プレビュー<br>Adobe Acrobat Reader リンク<br>静的ファイル<br>Newマーク表示期間<br>パスワードルール<br>アカウントロック | 拡張子別の最大サイズ        |                                                                   |
|                                                                                   |                   | 例:jpgファイルは1MB、gifファイルは5MBをアップロードサイズ上限として設定する。<br>jpg, 1<br>gif, 5 |
|                                                                                   | マルチバイトファイル名       | □ マルチバイトファイル名を許可する                                                |
|                                                                                   | ALT入力必須チェック       | ○使用する ●使用しない                                                      |
|                                                                                   |                   | 登録                                                                |

ALT を必須にした場合、「表示ファイル名(TITLE)」同様に、 ファイルを選択した際に「代替テキスト(ALT)」へ ファ イル名を自動挿入されます。

| 添付ファイル        |               |                                  |              |                |        |
|---------------|---------------|----------------------------------|--------------|----------------|--------|
| ファイル          | 参照 sample.jpg |                                  |              |                |        |
| 画像リサイズ ※横幅の長さ | 800px 🗸       |                                  |              |                |        |
| 保存ファイル名※半角    | 角英数字のみ        | 表示ファイル名(TITLE) <mark>※わ</mark> ; | かりやすく        | 代替テキスト(ALT) ※オ | りかりやすく |
| 1 sample.jpg  |               | sample                           |              | sample         |        |
| アップロード        |               |                                  |              |                |        |
| 添付 サムネイル      | 添付ファイル名       | 表示ファイル名 (TITLE)                  | 代替テキスト (ALT) | サイズ (幅x高さ)     | URL    |

#### 10-3 メニュー名「ファイルアップロード」を「ファイル管理容量制限」に変更

サイトの設定で、メニュー名「ファイルアップロード」を「ファイル管理容量制限」に変更しました。

| Joruri CMS               |                           | プレビュー   公開画面   秘書広報課 サイト管理者(admin) |
|--------------------------|---------------------------|------------------------------------|
| CMS 🔻 🗆                  | ンテンツ ディレクトリ テンプレート サイト    | ユーザー ログ                            |
| ファイル管理容量制限               | <br>メイン 静書 プロセス 排常時 メッセージ | 書出ファイル 設定                          |
|                          | 設定編集 ファイル管理容量制限           |                                    |
| 白動リンクチェック                | •                         |                                    |
| 添付ファイル                   | 詳細                        |                                    |
| 地図                       |                           |                                    |
| 文字数制限                    |                           |                                    |
| ファイル管理容量制限               |                           |                                    |
| メール送信アドレス                |                           |                                    |
| 固定ページ                    |                           | 登録                                 |
| プレビュー                    |                           |                                    |
| Adobe Acrobat Reader リンク |                           |                                    |
| 静的ファイル                   |                           |                                    |
| Newマーク表示<br>期間           |                           |                                    |
| パスワードルール                 |                           |                                    |
| アカウントロック                 |                           |                                    |
|                          |                           |                                    |

#### 10-4 アカウントロック機能を追加

サイト設定で指定した回数、ログインに失敗するとアカウントをロックします。 アカウントロック中のユーザーは、管理画面へのログインやパスワード変更を行うことができなくなります。

- ロックするまでの失敗回数は1から10まで指定可能
- ログイン画面にロックされたことを通知するメッセージを表示
- ロックされているアカウントのパスワード変更機能無効化
- ロックされたことを指定メールアドレスに通知する
- アカウントロックのログ表示
- ロックされたアカウントを解除する機能
- サイトごとに設定、管理できる
- システム管理者はロック対象外
- 日付が変わったら前日の失敗回数をリセットする定期実行処理 ただし、ロックされたアカウントの解除は行われない

●サイトの設定画面

| Joruricms                                  |                     |              | プレビュー   公開画面 | 秘書広報課 サイト管理者 (admin) |
|--------------------------------------------|---------------------|--------------|--------------|----------------------|
| CMS                                        | ンテンツ ディレクトリ         | テンプレート サイト   | ユーザー ログ      |                      |
| アカウントロック ト:                                | メイン 辞書 プロセス         | 非常時 メッセージ    | 書出ファイル 設定    |                      |
| 設定                                         | 設定編集 アカウントロッ        | 2            |              |                      |
| 自動リンクチェック                                  | 詳細                  |              |              |                      |
| 添付 ノアイル 地図                                 | aTAN                |              |              |                      |
| 文字数制限                                      | アカウントロック            | ◎使用する ○使用しない |              |                      |
| ノアイル管理各単制限<br>メール送信アドレス                    | アカウントロック回数          | 3 🗘 🛛        |              |                      |
| 固定ページ<br>プレビュー<br>Adobe Acrobat Reader リンク | アカウントロック通知先アド<br>レス |              |              |                      |
| 静的ファイル                                     |                     |              |              |                      |
| Newマーク表示期間<br>パスワードルール                     |                     |              | 登録           |                      |
| アカウントロック                                   |                     |              | 3            |                      |

| ●ログイン | ン画面 |
|-------|-----|
|-------|-----|

| Joruri Contents Management System            |
|----------------------------------------------|
| 2020 Release 1.2.8                           |
| ログインに失敗したためアカウントをロックしました。<br>管理者へ問い合わせてください。 |
| byoinsomu01                                  |
| パスワード                                        |
| ログイン                                         |
| <u>&gt;&gt;パスワード変更</u>                       |
| Copyright © 2020 Joruri All Rights Reserved. |

●ユーザー一覧画面 ステータスに「アカウントロック中」と表示

| ユーザー一覧                           |                     |             |               |       |        |       |               |                  |
|----------------------------------|---------------------|-------------|---------------|-------|--------|-------|---------------|------------------|
| 作成                               |                     |             |               |       |        |       |               |                  |
|                                  |                     |             |               |       | ステータス  | ✓ 検索  | リセット          |                  |
| 件表示                              |                     |             |               |       |        |       |               |                  |
| ユーザーID                           | 氏名                  | メールアド<br>レス | グループ          | 所属管理者 | ユーザー権限 | ロール権限 | ステータス         | 作成/編集日           |
| byoiniji01                       | 病院医事課<br>作成者        |             | 市民病院病院医事課     | 設定しない | 作成者    | 共通    | 有効            | 2022-07-07 13:15 |
| byoiniji02                       | <u>病院医事課</u><br>承認者 |             | 市民病院病院医事課     | 設定する  | 設計者    | 共通    | 有効            | 2022-07-12 16:26 |
| byoinkeieikikaku01               | 病院経営企画課作成者          |             | 市民病院 病院経営企 画課 | 設定しない | 作成者    | 共通    | 有効            | 2022-07-07 13:15 |
| byoin <mark>keieikikaku02</mark> | 病院経営企<br>画課承認者      |             | 市民病院 病院経営企 画課 | 設定する  | 設計者    | 共通    | 有効            | 2022-07-12 16:26 |
| byoinsomu01                      | <u>病院総務課</u><br>作成者 |             | 市民病院病院総務課     | 設定しない | 作成者    | 共通    | アカウント<br>ロック中 | 2022-07-07 13:15 |
| byoinsomu02                      | 病院総務課<br>承認者        |             | 市民病院病院総務課     | 設定する  | 設計者    | 共通    | 有効            | 2022-07-12 16:26 |

#### ●ユーザー編集画面

| ユーザー編集 病院総 | 務課作成者                                                                         |
|------------|-------------------------------------------------------------------------------|
| 一覧詳細       |                                                                               |
| 基本情報       |                                                                               |
| ユーザーID     | byoinsomu01                                                                   |
| 氏名         | 病院総務課作成者                                                                      |
| 氏名(英語)     |                                                                               |
| メールアドレス    |                                                                               |
| グループ       |                                                                               |
| グループ1      | じょうるり市                                                                        |
| グループ2      | 市民病院                                                                          |
| 所属管理者      | ○設定する ◎設定しない                                                                  |
| 設定         |                                                                               |
| ユーザー権限     | ● 作成者 ○ 設計者 ○ 管理者                                                             |
| ロール権限      | 緊急情報 市議会 ごみ分別ガイド 問い合わせ メールマガジン 市長室 ✓ ★ 除外 ✓ ★ 除外                              |
| ステータス      | ○有効 ○無効 ◎ アカウントロック中                                                           |
| パスワード      | byoinsomu01<br>使用できる文字は半角英数字と半角記号(! " # \$ % & '() * + , / \:;?@[]^_`{ }~)です。 |

#### ●アカウントロックの通知メール

| 差出人 joruri@example.com<br>宛先<br>解名<br>『<br>『<br>『<br>『<br>『<br>『<br>『<br>『<br>『<br>『<br>『<br>『<br>『 |  |
|----------------------------------------------------------------------------------------------------|--|
| 下記ユーザーについてアカウントロックが行われました。                                                                          |  |
| ユーザーID:<br>byoinsomu01                                                                              |  |
| 氏名:<br>病院総務課作成者                                                                                     |  |

#### 10-5「文字数制限」設定の数値を選択する形式に変更

サイト設定の「文字数制限」設定の入力欄の数値を選択する形式に変更しました。

バージョンアップ時に以下の設定が未設定の場合、以下のデフォルト値が自動で設定されます。

|         | タイトル文字数制限         | 本文 文字数制限                  | 携带用本文 文字数制限             |  |
|---------|-------------------|---------------------------|-------------------------|--|
| デフォルト   | 100               | 10000                     | 未設定                     |  |
| 最小値~最大値 | 10~200<br>(10 刻み) | 10000~100000<br>(10000刻み) | 1000~10000<br>(1000 刻み) |  |

また、設定値が上限を超えていた場合は、設定可能な最大値を自動で設定します。

| Joruri CMS                        |                  |         | プレビ   | ב   1  | )開画面 | 秘書広報課 |
|-----------------------------------|------------------|---------|-------|--------|------|-------|
|                                   | テンツ ディレクトリ       | テンプレート  | ታイト   | ユーザー   | ログ   |       |
| 文字数制限 トメ                          | イン 辞書 プロセス       | 非常時     | メッセージ | 書出ファイル | 設定   |       |
| 設定<br>自動リンクチェック<br>添付ファイル         | 設定編集 文字数制限<br>詳細 |         |       |        |      |       |
| 地内<br>文字数制限<br>ファイル管理容長制限         | タイトル文字数制限        | 100 0   |       |        |      |       |
| メール送信アドレス                         | 本文文字数制限          | 10000 🗘 |       |        |      |       |
| プレビュー<br>Adobe Acrobat Reader リンク | 携帯用本文文字数制限       | ٢       |       |        |      |       |
| 静的ファイル<br>Newマーク表示期間              |                  |         |       |        | 登録   |       |
| バスワー ドルール<br>アカウントロック             |                  |         |       |        |      |       |

## [11] ユーザーの変更箇所

#### 11-1 一覧にメールアドレスと所属管理者権限の有無を表示

#### ユーザー一覧にメールアドレスと所属管理者権限の有無を表示されるよう変更しました。

| ユーザー一覧                 |              |                                |                                         |       |             |                          |       |                  |  |  |
|------------------------|--------------|--------------------------------|-----------------------------------------|-------|-------------|--------------------------|-------|------------------|--|--|
| 作成CS                   | V出力          |                                |                                         |       |             |                          |       |                  |  |  |
|                        |              | 検索                             | Utyh                                    |       |             |                          |       |                  |  |  |
|                        |              |                                |                                         |       |             |                          |       |                  |  |  |
| 96件表示<br>フーザーID        | <b>п</b> .Ф. | X-11-751-7                     | ガループ                                    | 所同管理考 | フ _ Hf _ 権限 | 口一儿接限                    | フテータフ | 作成/短集日           |  |  |
| admin                  | サイト管理者       | admin@example.com              | 200 2 2 2 2 2 2 2 2 2 2 2 2 2 2 2 2 2 2 | 沿金したい | 空理去         |                          | 有効    | 2022-08-03 11-48 |  |  |
| byoiniii01             | 病院医事理作成者     | bvoiniii01@example.com         | 市民病院病院医事课                               | 設定しない | 作成者         | 共通                       | 有効    | 2022-08-03 11:48 |  |  |
| byoiniji02             | 病院医事課承認者     | byoiniji02@example.com         | 市民病院 病院医事課                              | 設定する  | 設計者         | 共通                       | 有効    | 2022-08-03 11:48 |  |  |
| byoinkeieikikaku01     | 病院経営企画課作成者   | byoinkeieikikaku01@example.com | 市民病院 病院経営企<br>画課                        | 設定しない | 作成者         | 共通                       | 有効    | 2022-08-03 11:48 |  |  |
| byoinkeieikikaku02     | 病院経営企画課承認者   | byoinkeieikikaku02@example.com | 市民病院 病院経営企<br>画課                        | 設定する  | 設計者         | 共通                       | 有効    | 2022-08-03 11:48 |  |  |
| byoinsomu01            | 病院総務課作成者     | byoinsomu01@example.com        | 市民病院 病院総務課                              | 設定しない | 作成者         | 共通                       | 有効    | 2022-08-03 11:48 |  |  |
| byoinsomu02            | 病院総務課承認者     | byoinsomu02@example.com        | 市民病院病院総務課                               | 設定する  | 設計者         | 共通                       | 有効    | 2022-08-03 11:48 |  |  |
| doboku01               | 土木課作成者       | doboku01@example.com           | 都市整備部 土木課                               | 設定しない | 作成者         | 共通                       | 有効    | 2022-08-03 11:48 |  |  |
| dobo <mark>ku02</mark> | 土木課承認者       | doboku02@example.com           | 都市整備部 土木課                               | 設定する  | 設計者         | 共通                       | 有効    | 2022-08-03 11:48 |  |  |
| doroseibi01            | 道路整備課作成者     | doroseibi01@example.com        | 都市整備部 道路整備<br>課                         | 設定しない | 作成者         | 共通                       | 有効    | 2022-08-03 11:48 |  |  |
| doroseibi02            | 道路整備課承認者     | doroseibi02@example.com        | 都市整備部<br>選                              | 設定する  | 設計者         | 共通                       | 有効    | 2022-08-03 11:48 |  |  |
| gakkokyoiku01          | 学校教育課作成者     | gakkokyoiku01@example.com      | 教育委員会 学校教育<br>課                         | 設定しない | 作成者         | 共通                       | 有効    | 2022-08-03 11:48 |  |  |
| gakkokyoiku02          | 学校教育課承認者     | gakkokyoiku02@example.com      | 教育委員会 学校教育<br>課                         | 設定する  | 設計者         | 共通                       | 有効    | 2022-08-03 11:48 |  |  |
| gakkokyushoku01        | 学校給食課作成者     | gakkokyushoku01@example.com    | 教育委員会 学校給食<br>課                         | 設定しない | 作成者         | 共通                       | 有効    | 2022-08-03 11:48 |  |  |
| gakkokyushoku02        | 学校給食課承認者     | gakkokyushoku02@example.com    | 教育委員会 学校給食<br>課                         | 設定する  | 設計者         | 共通                       | 有効    | 2022-08-03 11:48 |  |  |
| gikai01                | 議会事務局作成者     | gikai01@example.com            | 議会事務局                                   | 設定しない | 作成者         | 共通, 市議会                  | 有効    | 2022-08-03 11:48 |  |  |
| gikai02                | 議会事務局承認者     | gikai02@example.com            | 議会事務局                                   | 設定する  | 設計者         | 共通, 市議会                  | 有効    | 2022-08-03 11:48 |  |  |
| hishokoho01            | 秘書広報課作成者     | hishokoho01@example.com        | 総務部 秘書広報課                               | 設定しない | 作成者         | 共通,市長室,問い合わせ,メー<br>ルマガジン | 有効    | 2022-08-03 11:48 |  |  |
| hishokoho02            | 秘書広報課承認者     | hishokoho02@example.com        | 総務部 秘書広報課                               | 設定する  | 設計者         | 共通,市長室,問い合わせ,メー<br>ルマガジン | 有効    | 2022-08-03 11:48 |  |  |
| hokencenter01          | 保健センター作成者    | hokencenter01@example.com      | 保健福祉部 保健セン<br>ター                        | 設定しない | 作成者         | 共通                       | 有効    | 2022-08-03 11:48 |  |  |
| hokencenter02          | 保健センター承認者    | hokencenter02@example.com      | 保健福祉部 保健セン<br>ター                        | 設定する  | 設計者         | 共通                       | 有効    | 2022-08-03 11:48 |  |  |
| hokennenkin01          | 保険年金課作成者     | hokennenkin01@example.com      | 市民生活部 保険年金<br>課                         | 設定しない | 作成者         | 共通                       | 有効    | 2022-08-03 11:48 |  |  |
| hokennenkin02          | 保険年金課承認者     | hokennenkin02@example.com      | 市民生活部 保険年金<br>課                         | 設定する  | 設計者         | 共通                       | 有効    | 2022-08-03 11:48 |  |  |
| jinji01                | 人事課作成者       | jinji01@example.com            | 総務部 人事課                                 | 設定しない | 作成者         | 共通                       | 有効    | 2022-08-03 11:48 |  |  |
| jinji02                | 人事課承認者       | jinji02@example.com            | 総務部 人事課                                 | 設定する  | 設計者         | 共通                       | 有効    | 2022-08-03 11:48 |  |  |
| jinkenkyoiku01         | 人権教育課作成者     | jinkenkyoiku01@example.com     | 教育委員会 人権教育<br>課                         | 設定しない | 作成者         | 共通                       | 有効    | 2022-08-03 11:48 |  |  |
| jinkenkyoiku02         | 人權教育課承認者     | jinkenkyoiku02@example.com     | 教育委員会 人権教育<br>課                         | 設定する  | 設計者         | 共通                       | 有効    | 2022-08-03 11:48 |  |  |

## [12] ログの変更箇所

#### 12-1 メニューに「ログインログ」を追加

ログインメニューに「ログインログ」画面を追加しました。

ログイン成功、失敗、アカウントロック等のログインに関するログを閲覧することができます。

システム設定の「ログインログ保存期間」を越えたログは自動的に削除されます。

| Joruri CMS                             |                  |                     | プレビュー   公開画面   秘書広報課 サイ | ト管理者(admin) | じょうるり市 >        | ログアウト            |  |  |  |  |  |
|----------------------------------------|------------------|---------------------|-------------------------|-------------|-----------------|------------------|--|--|--|--|--|
| CMS                                    | コンテンツ            | ・ ディレクトリ テンプレート サイト | ユーザー ログ                 |             |                 |                  |  |  |  |  |  |
|                                        | 操作ログ             | プロセスログ ログインログ       |                         |             |                 |                  |  |  |  |  |  |
| ログインログ                                 | ログインログ一覧         |                     |                         |             |                 |                  |  |  |  |  |  |
| - 2022年 (13)<br>+ 12月 (8)<br>+ 11月 (5) | ユーザー<br>         | ID 氏名 ログ種別          | 期間<br>、                 | 検索リセッ       | Utyr            |                  |  |  |  |  |  |
|                                        | 13件表示            | 1                   |                         |             |                 |                  |  |  |  |  |  |
|                                        | ID               | ユーザーロ               | 氏名                      | ログ種別        | IPアドレス          | 操作日時             |  |  |  |  |  |
|                                        | 25               | admin               | サイト管理者                  | ログイン成功      | 118.22.54.48    | 2022-12-01 13:54 |  |  |  |  |  |
|                                        | 24               | admin               | サイト管理者                  | ログイン成功      | 61.127.114.13   | 2022-12-01 13:54 |  |  |  |  |  |
|                                        | 23               | byoinsomu01         | 病院総務課作成者                | アカウントロック    | 118.22.54.48    | 2022-12-01 13:51 |  |  |  |  |  |
|                                        | 22               | byoinsomu01         | 病院総務課作成者                | ログイン失敗      | 118.22.54.48    | 2022-12-01 13:51 |  |  |  |  |  |
|                                        | 21               | byoinsomu01         | 病院総務課作成者                | ログイン失敗      | 118.22.54.48    | 2022-12-01 13:51 |  |  |  |  |  |
|                                        | 20               | byoinsomu01         | 病院総務課作成者                | ログイン失敗      | 118.22.54.48    | 2022-12-01 13:51 |  |  |  |  |  |
|                                        | 19               | joruri              | システム管理者                 | ログイン成功      | 153.246.240.252 | 2022-12-01 11:52 |  |  |  |  |  |
|                                        | 18               | admin               | サイト管理者                  | ログイン成功      | 210.142.253.2   | 2022-12-01 11:33 |  |  |  |  |  |
|                                        | 17               | joruri              | システム管理者                 | ログイン成功      | 118.22.54.48    | 2022-11-15 15:16 |  |  |  |  |  |
|                                        | 16               | joruri              | システム管理者                 | ログイン成功      | 118.22.54.48    | 2022-11-15 14:25 |  |  |  |  |  |
|                                        | 15               | joruri              | システム管理者                 | ログイン成功      | 118.22.54.48    | 2022-11-11 13:57 |  |  |  |  |  |
|                                        | 14               | joruri              | システム管理者                 | ログイン成功      | 118.22.54.48    | 2022-11-08 10:12 |  |  |  |  |  |
|                                        | <mark>1</mark> 3 | joruri              | システム管理者                 | ログイン成功      | 118.22.54.48    | 2022-11-02 12:51 |  |  |  |  |  |

## 12-2「ファイルアップロード」を行った際に操作ログとして記録

#### ファイル管理画面で「ファイルアップロード」を行った際に操作ログとして記録するよう修正しました。

| <b>Joruri</b> CMS                                        |                    |                  |        | プレビ    | ユー   公開画面 | 秘書広報課 サイト | 管理者(admin)              | じょうるり市、 | ログアウト        |
|----------------------------------------------------------|--------------------|------------------|--------|--------|-----------|-----------|-------------------------|---------|--------------|
| CMS 🔻                                                    | コンテンツ              | ディレクトリ           | テンプレー  | -Ի サイト | ユーザー ログ   |           |                         |         |              |
| 操作ログ                                                     | 操作ログ               | プロセスログ           | ログインログ |        |           | 16        |                         |         |              |
| 操作ログ                                                     | 操作口                | グー覧              |        |        |           |           |                         |         |              |
| - 2022年 (3094)<br>+ 12月 (65)<br>+ 11月 (19)<br>+ 10月 (36) | ユーザー<br>           | ID 操作            | *      | ーワード   | 期間        | ~         | 検索                      | ו[איזע] | sv出力         |
| + 9月 (27)                                                | 全3150件中            | -、1~100件を表示      |        |        |           |           |                         |         |              |
| + 8月(10)                                                 | ID                 | 操作日時             | ユーザーID | ユーザー名  | コンセプト     | コンテンツ     | アイテム                    | 操作      | IPアドレス       |
| + 7月 (130)<br>+ 6月 (55)<br>+ 5月 (421)                    | 10035              | 2022-12-05 11:08 | admin  | サイト管理者 |           |           | ファイル<br>(poster001.png) | アップロード  | 118.22.54.48 |
| + 4月 (1406)<br>+ 3月 (77)                                 | 10034              | 2022-12-05 10:52 | admin  | サイト管理者 | ルート       | ホームページ記事  | 記事 (市の観光<br>地)          | ごみ箱へ移動  | 118.22.54.48 |
| + 2月 (17)<br>+ 1月 (831)                                  | <mark>10033</mark> | 2022-12-05 10:52 | admin  | サイト管理者 | ルート       | ホームページ記事  | 記事<br>(市の観光<br>地)       | 公開終了    | 118.22.54.48 |

#### ●検索の操作から「アップロード」が選択できます。

| Joruricms                                                                     |              |                                    |               | プレビニ          | ュー   公開画面 | 秘書広報課 サイト | 管理者(admin)              |
|-------------------------------------------------------------------------------|--------------|------------------------------------|---------------|---------------|-----------|-----------|-------------------------|
| CMS 👻                                                                         | コンテンツ        | ディレクト                              | リテンプレ・        | -ト サイト        | ユーザー ログ   | r i       |                         |
| 操作ログ ▲                                                                        | 操作ログ         | プロセスログ                             | ログインログ        | 7             |           | 27        |                         |
| <mark>操作ログ</mark><br>- 2022年 (3094)<br>+ 12月 (65)<br>+ 11月 (19)<br>+ 10月 (36) | 操作ロ:<br>ユーザー | <b>グ一覧</b><br>ID 操作                |               | キーワード         | 期間        | ~         | 検索                      |
| + 9月 (27)                                                                     | 全3150件中      | っ、1~100件を 作成                       |               |               |           |           |                         |
| + 8月 (10)                                                                     | ID           | 操作日時更新                             |               | ユーザー名         | コンセプト     | コンテンツ     | アイテム                    |
| + 7月 (130)<br>+ 6月 (55)<br>+ 5月 (421)                                         | 10035        | 2022-12-05 1<br>複製                 |               | サイト管理者        |           |           | ファイル<br>(poster001.png) |
| + 4月 (1406)<br>+ 3月 (77)                                                      | 10034        | アッ<br>2022-12-051<br>承認            | プロード          | <u>サイト管理者</u> | ルート       | ホームページ記事  | 記事<br>(市の観光<br>地)       |
| + 2月 (17)<br>+ 1月 (831)<br>- 2021年 (56)                                       | 10033        | 2022-12-05 1 公開<br>期限              | 終了            | <u>サイト管理者</u> | ルート       | ホームページ記事  | 記事<br>(市の観光<br>地)       |
| + 12月 (33)<br>+ 11月 (23)                                                      | 10032        | 2022-12-05 <mark>1</mark> ごみ<br>ごみ | 箱へ移動<br>箱から復元 | サイト管理者        | ルート       | ホームページ記事  | 記事<br>(市の観光<br>地)       |
|                                                                               | 10031        | 2022-12-05 1 履歴                    | 復元            | サイト管理者        | 問い合わせ     | お問い合わせ    | Setting (#167)          |
|                                                                               | 10030        | 2022-12-05 1                       | イン            | サイト管理者        | 問い合わせ     | お問い合わせ    | Setting (#167)          |
|                                                                               | 10029        | 2022-12-05 1                       |               | サイト管理者        | 問い合わせ     | お問い合わせ    | Setting (#167)          |

#### 12-3「削除」ボタンを削除

#### 操作ログー覧画面の「削除」ボタンを削除しました。

| 操作ログ一覧                                                            |                                                                                |
|-------------------------------------------------------------------|--------------------------------------------------------------------------------|
| ユーザーID                                                            | 操作     キーワード     期間       ・     ・     ・     使索     リセット     の合                 |
| JoruriCMS                                                         | プレビュー   公開画面   秘書広報課 サイト管理者(admin)   しょうるり市 v   ログアウト                          |
| CMS                                                               | コンテンツ ディレクトリ テンプレート サイト ユーザー ログ                                                |
| 操作ログ ▲                                                            | よう 操作ログ プロセスログ ログインログ                                                          |
| <mark>操作ログ</mark> - 2022年 (3087) + 12月 (58) + 11月 (19) + 10月 (36) | 操作 キーワード 期間       ユーザーD 操作 キーワード 期間       ・・・・・・・・・・・・・・・・・・・・・・・・・・・・・・・・・・・・ |

## [13] プラグインの変更箇所

#### 13-1 プラグイン関連のメニュー等を自動的に追加

記事と連携するプラグインをインストールした際、記事入力画面にプラグイン関連のメニュー等を自動的に追加する 機能を追加しました。

| Joruricms  |       |         | プ               | レビュー   公 | 開画面   秘 | 書広報課 シスラ | -」ム管理者(joruri) |
|------------|-------|---------|-----------------|----------|---------|----------|----------------|
| CMS        | コンテンツ | ディレクトリ  | テンプレート          | サイト ニ    | 1ーザー [  | コグシス     | <del>7</del> Δ |
| 記事内容       |       | + 設定    |                 |          |         |          |                |
| 記事         | 記事作成  | ホームページ記 | 事               |          |         |          |                |
| + 記事内容     |       |         |                 |          |         |          |                |
| + 記事属性     | 一覧    |         |                 |          |         |          |                |
| + カテゴリ     |       |         |                 |          |         |          |                |
| + 一覧表示     | SNS投稿 |         |                 |          |         |          |                |
| イベント       |       |         |                 |          |         |          |                |
| 承認         | SNS投稿 |         | □ 投稿9 つ IWILLEF |          |         |          |                |
| + 携帯       |       |         |                 |          |         |          |                |
| + ページ設定    |       |         |                 |          |         |          |                |
| + MEIAタク   |       |         |                 | 下書き保存    | 承       | 忍申請      | 即時公開           |
| 補集性版       |       |         |                 |          |         |          |                |
| 11-10/7幅集合 |       |         |                 |          |         |          |                |
| SNS地位      | -     |         |                 |          |         |          |                |
| ONOIXIM    |       |         |                 |          |         |          |                |
|            |       |         |                 |          |         |          |                |

#### [14] 不具合修正

#### 14-1 不具合修正

次の不具合を修正しました。

#### 組織変更

● 組織変更でユーザーの CSV インポート時に、所属管理者情報が正常に更新されない不具合を修正しました。

承認フロー

 ● 記事作成者とは別のユーザーが記事の承認依頼を行った際、承認申請者として記事作成者が表示されてしまう 不具合を修正しました。

#### 記事

- 公開日と更新日が空白の場合、承認依頼を出した時間が設定される不具合を修正しました。
- 更新日を「自動更新しない」にチェックが入っていない記事を編集しても、更新日が自動更新されない不具合を修正しました。
- サーバー複数台構成時に公開画面を動的表示した際、新着タブピースが表示されない場合がある不具合を修正 しました。
- アクセシビリティチェック時に、エラーが無い場合でも「エラーがあります」と表示される不具合を修正しました。

パスワードルール

● ユーザーのパスワード入力エラーが発生した際のメッセージ内容が間違っていた不具合を修正しました。

カレンダー、マップコンテンツ

 ● カレンダー・マップコンテンツで、公開中のイベント・施設マーカーの画像を削除して保存しようとした際、エラーが 発生する不具合を修正しました。

カレンダー

● イベント記事を登録した際、カレンダーコンテンツのディレクトリが書き出されない不具合を修正しました。

プラグイン

● プラグインが有効の場合に削除ボタンが表示され、無効の場合には表示されない不具合を修正しました。

固定ページ

● 承認者欄に削除したユーザーの情報が残ったままとなる不具合を修正しました。

アクセスランキング

● コンテンツ設定画面で認証コード取得時の説明分が間違っている不具合を修正しました。

サイトドメイン

●「PC レイアウトで表示」にした場合でも、ふりがな・読み上げ URL と一部ディレクトリでスマートフォン向けのページが参照される不具合を修正しました。

テキスト

● テキストがピースに埋め込まれている場合、テキストを更新しても関連ページ書き出しが実行されない不具合を 修正しました。

カテゴリ

カテゴリコンテンツの設定について、下記の通り修正しました。

- ●「新着記事一覧表示形式」設定について、未選択の場合は画面が表示されない不具合があったため、設定項目自 体を削除。
- ●「カテゴリ種別表示形式」設定のデフォルト値を「全カテゴリー覧」に変更。
- ●「カテゴリ表示形式」設定のデフォルト値を「カテゴリ+記事一覧」に変更。